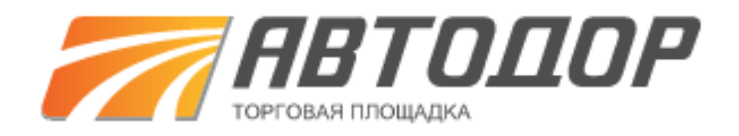

# Руководство пользователя заказчика КИМ

на 71 листах

Москва, 2019

# Содержание

| 1 Введение                                                             | 7  |
|------------------------------------------------------------------------|----|
| 1.1 Область применения                                                 | 7  |
| 1.2 Краткое описание возможностей                                      | 7  |
| 1.3 Уровень подготовки пользователей                                   | 8  |
| 1.4 Перечень эксплуатационной документации                             | 8  |
| 2 Назначение и условия применения                                      | 9  |
| 2.1 Автоматизированные виды деятельности                               | 9  |
| 2.2. Категории пользователей                                           | 9  |
| 2.3 Автоматизируемые функции                                           | 10 |
| 2.4 Требования к программно-аппаратному обеспечению                    | 11 |
| 3 Подготовка к работе                                                  | 12 |
| 3.1 Первоначальная настройка                                           | 12 |
| 3.2 Регистрация пользователя и организации в КИМ                       | 12 |
| 3.2.1 Настройка интерфейса КИМ                                         | 12 |
| 3.2.2 Вход в КИМ                                                       | 14 |
| 3.2.3 Выход из КИМ                                                     | 16 |
| 3.2.4 Проверка работоспособности модуля                                | 16 |
| 3.3 Описание интерфейса пользователя                                   | 17 |
| 3.3.1 Главная страница                                                 | 17 |
| 3.3.2 Настройка состава отображаемых в таблице столбцов                | 20 |
| 3.3.3 Сортировка строк таблицы                                         | 20 |
| 3.3.4 Поиск объектов                                                   | 21 |
| 3.3.5 Операции с объектами КИМ                                         | 25 |
| 4 Прикладные операции                                                  | 26 |
| 4.1 Просмотр информации о товаре (работе, услуге)                      | 26 |
| 4.1.1 Просмотр информации о товаре в общем списке позиций прайс-листов | 26 |
| 4.1.2 Просмотр прайс-листа поставщика                                  | 27 |
| 4.2 Создание ценового запроса                                          | 29 |
| 4.2.1 Общий порядок создания ценового запроса                          | 29 |
| 4.2.2 Способы выбора позиций для ЦЗ                                    | 30 |
| 4.2.3 Выбор категории для ЦЗ                                           | 32 |
| 4.2.4 Указание информации о позициях ЦЗ                                | 33 |
| 4.2.5 Указание информации о поставке                                   | 35 |
| 4.2.6 Выбор поставщиков и отправка ЦЗ                                  | 36 |
| 4.2.7 Создание ЦЗ из реестра процедур подбора поставщиков              | 38 |
| 4.3 Работа с реестром исходящих ценовых запросов                       | 40 |
| 4.3.1 Просмотр реестра ЦЗ и статусы ЦЗ                                 | 40 |
| 4.3.2 Просмотр ответа поставщика на ЦЗ                                 | 41 |
| 4.3.3 Формирование конкурентной карты                                  | 45 |
| 4.3.4 Направление запроса на снижение цены                             | 46 |
| 4.3.5 Отмена ЦЗ                                                        | 47 |
| 4.3.6 Удаление ЦЗ                                                      | 48 |
| 4.3.7 Создание ЦЗ на основе существующего                              | 48 |
| 4.4 Оформление заказа                                                  | 49 |
| 4.5 Работа с реестром заказов                                          | 54 |
| 4.5.1 Просмотр информации о заказе                                     | 54 |
| 4.5.2 Статусы заказа                                                   | 55 |
| 4.5.3 Утверждение и отклонение заказа                                  | 56 |
| 4.6 Работа с договорами                                                | 58 |
|                                                                        | 59 |

| 4.7.1 Общие сведения                                                               | 59   |
|------------------------------------------------------------------------------------|------|
| 4.7.2 Внесение сведений об успешном исполнении заказа                              | 59   |
| 4.7.3 Внесение сведений о неудовлетворительном исполнении заказа                   | 60   |
| 4.7.4 Отмена преждевременного перевода заказа в статусы «Исполнен» или «Не исполне | н»61 |
| 5 Вспомогательные операции                                                         | 63   |
| 5.1 Работа с классификатором                                                       | 63   |
| 5.1.1 Переход к справочнику категорий классификатора                               | 63   |
| 5.1.2 Просмотр информации о категории классификатора                               | 64   |
| 5.1.3 Предложение атрибута для категории классификатора                            | 64   |
| 5.2 Просмотр входящих уведомлений                                                  | 65   |
| 5.3 Просмотр сведений о поставщиках КИМ                                            | 66   |
| 5.4 Просмотр индексов деловой активности поставщиков КИМ                           | 68   |
| 5.4.1 Общие сведения                                                               | 68   |
| 5.4.2 Просмотр индекса деловой активности поставщика                               | 68   |
| 5.5 Ведение «Черного списка поставщиков»                                           | 69   |

# ПЕРЕЧЕНЬ ТЕРМИНОВ И СОКРАЩЕНИЙ

| Термин или             | Значение термина или расшифровка сокращения              |  |  |  |  |  |  |
|------------------------|----------------------------------------------------------|--|--|--|--|--|--|
| сокращенное            |                                                          |  |  |  |  |  |  |
| наименование           |                                                          |  |  |  |  |  |  |
| АИК ПАК, Система       | Автоматизированный информационный комплекс               |  |  |  |  |  |  |
|                        | планирования, размещения, координации и контроля         |  |  |  |  |  |  |
|                        | закупочной деятельности                                  |  |  |  |  |  |  |
| Атрибут                | Параметр категории классификатора (позиции),             |  |  |  |  |  |  |
|                        | служащий для описания определенной характеристики        |  |  |  |  |  |  |
|                        | позиции, например, «Марка», «Модель», «Вес»,             |  |  |  |  |  |  |
|                        | «Объём» и т.д.                                           |  |  |  |  |  |  |
| Заказчик               | любое юридическое или физическое лицо,                   |  |  |  |  |  |  |
|                        | индивидуальный предприниматель, независимо от            |  |  |  |  |  |  |
|                        | формы собственности, зарегистрированное в                |  |  |  |  |  |  |
|                        | установленном законом порядке на территории              |  |  |  |  |  |  |
|                        | Российской Федерации, размещающее заказы и               |  |  |  |  |  |  |
|                        | предложения на электронной торговой площадке.            |  |  |  |  |  |  |
|                        | Заказчик имеет право наделять другие организации,        |  |  |  |  |  |  |
|                        | аккредитованные Оператором электронной торговой          |  |  |  |  |  |  |
|                        | площадки в качестве специализированных                   |  |  |  |  |  |  |
|                        | организаций, полномочиями размещать заказы и             |  |  |  |  |  |  |
|                        | предложения для нужд Заказчика.                          |  |  |  |  |  |  |
| Категория              | совокупность групп товаров, работ, услуг,                |  |  |  |  |  |  |
| классификатора         | объединенные в соответствии с установленными             |  |  |  |  |  |  |
|                        | признаками их сходства.                                  |  |  |  |  |  |  |
| КИМ                    | обособленная часть электронной площадки Оператора,       |  |  |  |  |  |  |
|                        | размещенная в информационно-                             |  |  |  |  |  |  |
|                        | телекоммуникационной сети Интернет по адресу:            |  |  |  |  |  |  |
|                        | https://tenders.etp-avtodor.ru, обеспечивающая           |  |  |  |  |  |  |
|                        | размещение Прайс-листов Поставщиков, направление         |  |  |  |  |  |  |
|                        | ЦЗ, формирование Прямых заказов и иных действий,         |  |  |  |  |  |  |
|                        | предусмотренных настоящим руководством                   |  |  |  |  |  |  |
|                        | пользователя.                                            |  |  |  |  |  |  |
| Классификатор товаров, | систематизированный перечень видов товаров, работ, услуг |  |  |  |  |  |  |
| работ и услуг КИМ,     | каждому из которых присвоен определенный шифр и (или)    |  |  |  |  |  |  |
| Классификатор          | код, в установленном порядке и обеспечивающий            |  |  |  |  |  |  |
|                        | возможность быстрого и удобного поиска позиций в         |  |  |  |  |  |  |
|                        | Прайс-листах Поставщиков.                                |  |  |  |  |  |  |

| Классификация позиций                       | Сопоставление позиций прайс-листов поставщиков с                                                                                                    |
|---------------------------------------------|----------------------------------------------------------------------------------------------------|
|                                             | классификатором товаров, работ и услуг КИМ                                                                                                    |
| Параметры категории                         | Характеристики категории классификатора товаров,<br>работ и услуг, такие как:<br>базовое наименование, используемое для<br>формирования наименования позиции справочника;<br>единицы измерения категории, которые можно<br>использовать для созданных на её основе позиций<br>справочника;<br>атрибуты классификатора                                                                                                    |
| Оператор электронной<br>площадки (Оператор) | Общество с ограниченной ответственностью «Автодор<br>- Торговая Площадка» (ООО «Автодор - ТП»),<br>зарегистрированное в установленном законом порядке<br>на территории Российской Федерации, которое владеет<br>Электронной площадкой и необходимыми для ее<br>функционирования программно-аппаратными<br>средствами. Оператор выполняет функции по<br>техническому сопровождению размещения заказов и<br>предложений на поставки товаров, выполнение работ,<br>оказание услуг для нужд юридических и физических<br>лиц, в том числе индивидуальных предпринимателей,<br>проведению Процедур, в том числе подачи Заявок,<br>заключения Договоров, в том числе заключения<br>Договоров в электронной форме, не связанных с<br>проведением Процедур, а также получению,<br>обработке, предоставлению информации, в том числе |
| Позиция справочника                         | На ЭП, а также иные сопутствующие функции.<br>Запись справочника товаров, работ и услуг                                                                                                    |
|                                             |                                                                                                    |
|                                             |                                                                                                    |
|                                             | работ и услуг КИМ                                                                                                    |
| Прайс пист                                  | работ и услуг Кинчі<br>структурированный перецені. Позницій, отраженни й                                                                                                    |
| праис-лист                                  | Структурированный перечень позиции, отраженный<br>Поставщиком, о реализуемых товарах, работах, услугах,<br>содержащий сведения об ассортименте, ценах,<br>характеристиках, минимальных нормах отгрузки товара,<br>работы, услуги, изображения, описания, с указанием                                                                                                    |
|                                             | возможного адреса (региона) поставки и иные сведения.                                                                                                    |
| Пользователь ЭП,<br>Пользователь            | физическое лицо, наделенное правом представлять интересы юридического или физического лица, в том числе индивидуального предпринимателя, использующее учетную запись для входа на ЭП.                                                                                                    |

| Поставщик<br>Прямой заказ | любое юридическое или физическое лицо,<br>индивидуальный предприниматель, независимо от формы<br>собственности, зарегистрированное в установленном<br>законом порядке на территории Российской Федерации,<br>аккредитованное на ЭП и обладающее ролью Поставщик<br>КИМ и разместившее в КИМ свой Прайс-лист.<br>адресованное Заказчиком Поставщику предложение,<br>сформированное на основе Ценового запроса о поставке<br>товара, выполнении работы, оказании услуги, содержащее<br>сведения и данные, предусмотренные настоящим<br>Регламентом |
|---------------------------|----------------------------------------------------------------------------------------------------|
| Регистрация               | процесс созлания и получения доступа в личный                                                                                                    |
| пользователя              | кабинет Пользователя в Системе                                                                                                    |
| Сайт Оператора            | сайт Оператора (включая все страницы), расположенный в                                                                                                    |
|                           | сети «Интернет» по адресу http://etp-avtodor.ru .                                                                                                    |
| Словарный атрибут         | Атрибут спецификации информационных атрибутов                                                                                                    |
|                           | категории классификатора товаров, работ и услуг                                                                                                    |
|                           | КИМ, имеющий прикрепленный набор значений, из                                                                                                    |
|                           | которого выбираются значения для данного атрибута                                                                                                    |
|                           | при создании позиций, относящихся к данной                                                                                                    |
|                           | категории                                                                                                    |
| Словарь атрибута          | Перечень возможных значений атрибута категории                                                                                                    |
| Спецификация              | Набор информационных атрибутов (параметров),                                                                                                    |
| информационных            | прикрепленных к категориям классификатора товаров,                                                                                                    |
| атрибутов                 | работ и услуг КИМ нижнего уровня, используемых                                                                                                    |
|                           | для описания создаваемых позиций справочника                                                                                                    |
|                           | номенклатуры КИМ                                                                                                    |
| Справочник                | каталог Оператора, содержащий информацию о товарах,                                                                                                    |
|                           | работах, услугах, которые могут быть реализованы                                                                                                    |
| 11                        | посредством КИМ.                                                                                                    |
| ценовои запрос            | адресованный заказчиком Поставщику запрос о                                                                                                    |
|                           | стоимости товара, выполнении раоот, оказании услуг,                                                                                                    |
|                           | содержащии сведения и данные, предусмотренные                                                                                                    |
|                           | настоящим регламентом кинч.                                                                                                    |
| электронная площадка      | аппаратно-программный комплекс, который обеспечивает                                                                                                    |
|                           | электронной форме не связанного с провелением                                                                                                    |
|                           | процедур, на Сайте Оператора.                                                                                                    |

# 1 Введение

#### 1.1 Область применения

Модуль № 3 «Корпоративный интернет-магазин» Автоматизированного информационного комплекса планирования, размещения, координации и контроля закупочной деятельности (далее — АИК ПАК) предназначен для автоматизации закупок малого объема для нужд Государственной компании "Автодор" и ее дочериних зависимых обществ.

#### 1.2 Краткое описание возможностей

КИМ позволяет объединить в единое информационное пространство всех участников процесса формирования и осуществления прямых закупок, проводимых в соответствии с требованиями следующих нормативноправовых документов:

- Федеральный закон от 18.07.2011 г. № 223-ФЗ «О закупках товаров, работ, услуг отдельными видами юридических лиц»;

- Федеральный закон от 26.07.2006 г. № 135-ФЗ «О защите конкуренции».

КИМ обеспечивает формирование ценовых запросов и осуществление прямых закупок товаров (выполнение работ, оказание услуг).

#### 1.3 Уровень подготовки пользователей

Пользователи КИМ должны обладать базовыми навыками работы со следующим общим программным обеспечением:

- стандартными элементами графического интерфейса приложений, работающих под управлением операционной системы Microsoft Windows;

- программой «Проводник» и программами пакета Microsoft Office;

- почтовой программой;

- одним из веб-обозревателей (далее — обозреватель): Microsoft Internet Explorer, Mozilla Firefox или Google Chrome.

## 1.4 Перечень эксплуатационной документации

Для эффективной работы с КИМ пользователю, участвующему в формировании ценовых запросов и заказов для осуществления прямых закупок товаров (работ, услуг), следует ознакомиться с настоящим руководством.

## 2 Назначение и условия применения

#### 2.1 Автоматизированные виды деятельности

КИМ автоматизирует следующие виды деятельности:

-ведение классификатора товаров работ и услуг КИМ (далее — классификатор);

- ведение прайс-листов поставщиков в соответствии с требованиями классификатора;

- формирование ценовых запросов и получение ответов на ценовые запросы;

- формирование прямых заказов на закупку товаров (выполнение работ, оказание услуг);

Заключение договоров об осуществлении прямых закупок товаров (выполнение работ, оказание услуг) в электронной и письменной форме (этот вид деятельности автоматизирован средствами Электронной площадки

#### 2.2. Категории пользователей

Пользователи КИМ, в зависимости от выполняемых ими операций, подразделяются на несколько категорий:

- поставщик КИМ — представитель поставщика;

- заказчик КИМ — представитель заказчика;

-*оператор КИМ* — представитель оператора. Сотрудник отдела поддержки КИМ, занимающийся ведением классификатора товаров, работ и услуг КИМ, обрабатывающий позиции прайс-листов поставщиков в соответствии с требованиями классификатора;

9

Примечание. В КИМ используются общие с АИК ПАК механизмы регистрации и аккредитации организаций и пользователей. В АИК ПАК существует такая категория пользователей, как администратор специалист, осуществляющий управление организации учетными пользователей своей организации записями И поддерживающий аккредитационные сведения в актуальном состоянии. В АИК ПАК у каждой аккредитованной организации есть свой администратор. Лицо, выполняющее регистрацию организации в АИК ПАК, автоматически получает полномочия администратора организации. Администратор организации наделяет полномочиями в АИК ПАК остальных пользователей своей организации путем назначения им системных ролей. Помимо полномочий на выполнение операций, обладает административных администратор организации выполнение прикладных операций. Полномочия полномочиями на администратора организации распространяются на КИМ как на часть АИК ПАК.

#### 2.3 Автоматизируемые функции

Заказчики КИМ используют следующие автоматизированные функции модуля:

- формирование ценового запроса одному или нескольким поставщикам;

- формирование прямого заказа на закупку товаров (работ, услуг) на основе ответа поставщиков на ценовой запрос;

- заключение договоров с поставщиками в электронной и письменной форме;

- оформление прямого заказа без заключения договоров

- ведение «Черного списка поставщиков»;

- внесение предложения по изменению спецификаций атрибутов классификатора.

10

# 2.4 Требования к программно-аппаратному обеспечению

Работа пользователя с Системой возможна при выполнении требований к программно-аппаратному обеспечению рабочей станции пользователя, перечисленных в таблице 1. Пользователь должна иметь доступ к сети Интернет.

| Минимальные требования к<br>конфигурации рабочего места<br>пользователя                                                                                                    | Предустановленное программное<br>обеспечение                                                                                                    |
|----------------------------------------------------------------------------------------------------|----------------------------------------------------------------------------------------------------|
| <ul> <li>процессор с тактовой частотой 2 ГГц;</li> <li>объем оперативной памяти — 2 Гб;</li> <li>дисковая подсистема — 50 Гб;</li> <li>сетевой адаптер — 100 Мбит/с;</li> </ul> | <ul> <li>операционная система Microsoft</li> <li>Windows (версии ХР или выше);</li> <li>обозреватели: Microsoft Internet Explorer</li> <li>версии 8.0 или выше; Mozilla Firefox</li> </ul> |
| - ширина интернет-канала —                                                                                                    | последней версии; Google Chrome                                                                                                    |

последней версии

512 Кбит/с

Таблица 1 — Требования к программно-аппаратному обеспечению

# 3 Подготовка к работе

#### 3.1 Первоначальная настройка

Взаимодействие пользователя с КИМ осуществляется посредством вебинтерфейса.

Для работы с КИМ Пользователю заказчика следует:

- ознакомиться с настоящим руководством;

- пройти процедуру аккредитации на ЭП в качестве организатора/заказчика (если организация еще не аккредитована) или зарегистрироваться самому в качестве пользователя организации заказчика (если организация уже аккредитована). Процесс регистрации пользователя и аккредитации организации в качестве организатора/заказчика описан в Руководстве пользователя.

#### 3.2 Регистрация пользователя и организации в КИМ

КИМ является частью ЭП, в частности, в КИМ используется единый с ЭП механизм регистрации Пользователя аккредитации организаций. Регистрация Пользователя и аккредитация организации в КИМ, а также регистрация Пользователей в уже аккредитванной на ЭП организации осуществляется в соответствии с Руководство пользователя ЭП.

#### 3.2.1 Настройка интерфейса КИМ

Интерфейс пользователя КИМ настраивается пользователем с ролью «Администратор заказчика», если пользователь не обладает данной ролью, то ему необходимо обратиться к вышеуказанному пользователю для настройки своего интерфейса.

12

*Примечание*. Пользователю с ролью «Администратор заказчика» для настройки интерфейса КИМ необходимо выполнить следующие действия:

1) перейти в раздел «Настройки» - «Пользователи» - «Реестр доверенностей» (рис.1);

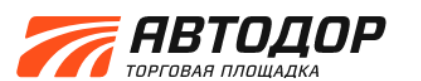

| Іроц | цедуры :: Актуаль | ные    | процедуры           |              |      |                                            |     |                     |                                         |                      |                      |          |                    |      |
|------|-------------------|--------|---------------------|--------------|------|--------------------------------------------|-----|---------------------|-----------------------------------------|----------------------|----------------------|----------|--------------------|------|
| ĝп   | роцедуры 👻 🎦 За   | явки н | а участие 🗸 🎉       | Договоры 🗸   | 1    | Настройки 🗸 🏫 Финансы 👻 📄 Входящие уведо   | мле | ния                 |                                         |                      |                      |          | ×.                 | Вых  |
|      |                   |        |                     |              |      | Клиентские организации                     | ₽   |                     |                                         |                      |                      |          |                    |      |
| A    | стуальные процед  | дуры   |                     | _            | 1    | Личные сведения                            | ₽   |                     |                                         |                      |                      |          |                    | 2    |
| ?    | Быстрый поиск     |        |                     | _            | A    | Сведения о представляемой вами организации |     |                     |                                         |                      | Искать               | 💮 Расшир | енный по           | оиск |
|      | Реестровый №      |        | Организатор         | Наименова    |      | Пользователи                               |     | +1                  | Добавить уг                             | полномоченного і     | пользователя б       | ез ЭП    |                    |      |
| Ŧ    | 00230519534       | 3      | 000<br>"Автолор-ТП" | аук ( участн | 34,0 | Р Проверка ЭП                              |     | ÷                   | Утверждени                              | е заявок на реги     | страцию довер        | енностей | L                  |      |
|      |                   |        |                     |              | ×    | Очистка кеша обозревателя                  |     | <b>1</b> ®          | Реестр дове                             | еренностей           |                      |          |                    |      |
| ±    | 00230519940       | T      | ООО<br>"Автодор-ТП" | Конкурс в в  | алю  | те заключение договора 27.05 0             |     | 24<br>11<br>0<br>48 | 4.05.2019<br>1:30<br>осталось 23<br>аса | 18 349 932,20<br>USD | Приём заявок         | ବ୍ଦ 🕸 🖿  | 2                  | I    |
| ±    | AVT22051900       |        | ГК "Автодор"        | Перенос ко   | мму  | никаций О                                  |     | 2:<br>10            | 2.05.2019<br>6:00                       | 1 000 000,00<br>RUB  | Подведение<br>итогов |          | 2 <b>  </b>  <br>; |      |

# Рисунок 1

 в открывшемся разделе «Список пользователей» (рис. 2) выбрать пользователя, которому необходимо настроить интерфейс КИМ, нажать на кнопку «Права пользователя» ;

| Пользое | атели :: Список полы  | зователей                                       |                      |                    |             |                     |       |
|---------|-----------------------|-------------------------------------------------|----------------------|--------------------|-------------|---------------------|-------|
| 😚 Проце | едуры 👻 📑 Заявки на у | частие 🔻 🌄 Договоры 🔹 🥓 Настройки 🔹 🏫 Финансы 🕇 | входящие уведомлени: | я                  |             | 大日                  | Зыход |
| Списо   | ж пользователей       |                                                 |                      |                    |             |                     |       |
| con     |                       |                                                 |                      |                    | 🗙 🏠 Искат   | ъ 💮 Расширенный пои | іск   |
| ID      | Логин                 | Фамилия, имя и отчество                         | Должность            | Дата регистрации 🔺 | Статус      | Операции            |       |
| 2577    | control               | control control                                 | control              | 14.12.2016         | Авторизован | •                   |       |
|         |                       |                                                 |                      |                    |             |                     |       |
|         |                       |                                                 |                      |                    |             |                     |       |
|         |                       |                                                 |                      |                    |             |                     |       |
|         |                       |                                                 |                      |                    |             |                     |       |
| 1       |                       |                                                 |                      |                    |             |                     | 1     |

- Рисунок 2
- 3) установить галочку напротив прав «Заказчик КИМ» (рис. 3) и нажать кнопку «Сохранить».

ГК "Автодор" Аккредитация в качестве: заказчика

У вас нет актуальных уведомлений

| Список пользо  | 😫 Заявки на участие 👻 🌉 | Поговоры 👻 🥒 Настройки т |                                       |             |               | _                            |
|----------------|-------------------------|--------------------------|---------------------------------------|-------------|---------------|------------------------------|
| Список пользо  |                         | Horopober . A Line bound | • 💼 Финансы • 📋 Входящие уведом.      | ления       |               | и Вых                        |
|                | ователей                |                          |                                       |             |               |                              |
| Быстрый поис   | ск по пользователю      |                          |                                       |             |               | 🌰 Искать 🛞 Расширенный поиск |
| ID             | Должность               |                          | Дата регистрации 🔺                    | Статус      | Операл        | тии                          |
| 4054           | Генеральный директор    |                          | 24.07.2018                            | Авторизован | <u>/</u>      |                              |
|                |                         |                          |                                       |             |               |                              |
|                |                         | Права пользователя Ере   | меев Олег Витальевич                  |             | ×             |                              |
|                |                         | Роль 🔺                   |                                       |             | Актуальна     |                              |
|                |                         | Администратор организат  | ора                                   |             |               |                              |
|                |                         | Заказчик КИМ             |                                       |             |               |                              |
|                |                         | Пользователь организато  | ра без ЭП                             |             |               |                              |
|                |                         | Уполномочен на размеще   | ние процедуры                         |             |               |                              |
|                |                         | Уполномочен подавать за  | явки на права представительства       |             |               |                              |
|                |                         | Уполномочен рассматрив   | ать заявки на права представительства |             |               |                              |
|                |                         | Уполномочен рассматрив   | ать заявки участников                 |             |               |                              |
|                |                         | Уполномоченный на загру  | зку проекта контракта                 |             |               |                              |
|                |                         | уполномоченный на подп   | исание контрактов                     |             |               |                              |
|                |                         |                          |                                       | Coxpa       | анить Закрыть |                              |
|                |                         |                          |                                       |             |               |                              |
|                |                         |                          |                                       |             |               |                              |
|                |                         |                          |                                       |             |               |                              |
| ∥∢ – ∢   Стран | ница 1 из 1   🕨 🕅       | 2                        |                                       |             |               | Пользователи 1 - 1 из 1      |

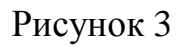

# 3.2.2 Вход в КИМ

Вход пользователя в Систему может быть произведен двумя способами:

- по логину и паролю;
- по сертификату ЭП.

Для того чтобы осуществить вход в Систему по логину и паролю:

- запустите на своем рабочем месте веб-обозреватель и перейдите по адресу https://etp-avtodor.ru. В результате отобразится главная страница официального Сайта Оператора;
- в правом верхнем углу страницы нажмите на ссылку «Вход в систему».
   В результате отобразится страница «Вход в систему» (рис. 4);
- 3) укажите свой логин и пароль и нажмите на кнопку «Вход». В результате отобразится главная страница сайта (см. рис. 5).

*Примечание*. Если пользователь забыл свой пароль, следует выполнить операцию восстановления пароля (см. п. 5.5).

| Вход        |          |      |                                 |
|-------------|----------|------|---------------------------------|
| Логин:      | iremeev  |      |                                 |
| Пароль:     | •••••    |      |                                 |
| Вернуться н | аглавную | Boco | Проверить ЭГ<br>тановить пароль |
|             |          | Вход | Регис трация                    |

Просмотреть закупки без регистрации

Рисунок 4

|     |                             | <b>ОДОР</b><br>ОЩАДКА | ,                        |                                           |                                             |                    | Тарифный план:<br>«Расширенный»<br>Дата истечения: 20.06.2020<br>Баболь городный горо | Роганова Татънна Михайлов<br>ООО Ангодор<br>Аккредитация в канестве: заказника, заказт<br>Сеободних средств: 19 749 101.46 р<br>У явс нет.актуальных узадоплон              |
|-----|-----------------------------|-----------------------|--------------------------|-------------------------------------------|---------------------------------------------|--------------------|---------------------------------------------------------------------------------------|----------------------------------------------------------------------------------------------------|
| оце | едуры :: Актуальные проце   | дуры                  |                          |                                           |                                             |                    |                                                                                       |                                                                                                    |
| Ин  | тернет-магазин • 🔏 Процедуј | ры • 🚺 Залеки на      | участие • 🥰 Договоры • 🦼 | 🕈 Настройки • 👮 Финансы • 💼 Входящие      | уведомления 🎦 Банковская гара               | антия              |                                                                                       | 网                                                                                                    |
| un  | гуальные процедуры          |                       |                          |                                           |                                             |                    |                                                                                       |                                                                                                    |
| 7   | Быстрый поиск               |                       |                          |                                           |                                             |                    |                                                                                       | Фунскать 🍈 Расшаренный по                                                                                                    |
|     | Реестровый NR               | Cnoco                 | Организатор              | Наименование                              | Прием запеск до                             | Сумиа •            | Статус                                                                                | Операции                                                                                                    |
| 8   | AV/T21061900001             | 4                     | DOO Astogop-TIT          | судовой мотор                             | -                                           | 100.00 RUB         | Приём заявок                                                                          | //0010000000000000000000000000000000000                                                                                                    |
| ľ.  | 00200619835                 | Ŧ                     | 000 Автодор-ТП           | конжурс тест 1487                         | 27.06.2019.12:00<br>Осталось 6 дней         | 49 599 440,00 RUB  | Редактирование извещения                                                              | Ĵ008≞∎¥ei:                                                                                                    |
|     | 00160619191                 | Y                     | 000 Автодор-ТП           | 1454/2                                    | 18.06.2019 17:25                            | 2 852 401,00 RUB   | Заключение договора                                                                   | *0 0 ₩ ∰ <b>₩ ∰ ₩</b> ∰ ₩ ∰ ₩ ₩ ₩ ₩<br>*= 3anooxy -61                                                                                                    |
|     | 00180619799                 | T                     | 000 Aetogop-TTI          | конкурс с тест веса критерия              | 25.06.2019 12:00<br>Осталось 4 дня          | 178 200 000,00 RUB | Приём запеск                                                                          | /00%m20                                                                                                    |
|     |                             | ~                     | OOO Astogop-TI           | Новая процедура                           |                                             | -                  | Не опубликована                                                                       | JoXi                                                                                                    |
|     | 00160619538                 | X                     | OOO Astogos-TIT          | конкурс                                   | 17.06.2019 13:00                            | 49 599 440.00 RUB  | Рассмотрение заявок                                                                   | 009813808359's                                                                                                    |
| Ē   | 00180619384                 | Y                     | 000 Astroace-TIT         | 1454                                      | 18.06.2019 16:55                            | 2 882 401.00 RUB   | Рассмотрение заявок                                                                   |                                                                                                    |
|     |                             | Y                     | ООО Автодор-ТП           | конжурс с подачей дол. 17/06 тест<br>1243 |                                             | 7                  | Не опубликована                                                                       | ∕o <b>≆X</b> i                                                                                                    |
|     | AV/T18061900001             | ~                     | 000 Автодор-ТП           | аух на повышение ( многолотовый )         | 18.06.2019 15.45, 18.06.2019<br>16:20       | 6 000 000,00 RUB   | Заключение договора                                                                   | 10 0 0 0 0 0 0 0 0 0 0 0 0 0 0 0 0 0 0                                                                                                     |
|     | 00170619721                 | Y                     | 000 Автодор-ТП           | конкурс с подачей доп. 17/06 тест<br>1243 | 17.06.2019 13:00                            | 49 599 440,00 RUB  | Подведение итогов                                                                     | 10000000000000000000000000000000000000                                                                                                    |
|     | 00170619763                 | T                     | OOO Astogop TIT          | конкурс 17/06                             | 21.06.2019.12:00<br>Осталось 1 час 13 минут | 178 200 000,00 RUB | Приём залеок                                                                          | /00%⊛≜∎●12                                                                                                    |
|     |                             | 5                     | OOO Astogop TT           | Новая процедура                           |                                             | -                  | Не опубликована                                                                       | / b #1                                                                                                    |
| 1   | AV/T13061900002             | ~                     | 000 Автодор-ТП           | Многопотовый 2                            | 13 06 2019 16:00                            | 11 000.00 RUB      | Заключение договора, В архиве                                                         | \$\$\$ <b>*</b> \$ <b>0</b> \$ <b>*</b> \$ <b>0</b> \$ <b>*</b> \$ <b>*</b> \$ <b>*</b> \$ <b>*</b> \$ <b>*</b> \$ <b>*</b> \$ <b>*</b> \$ <b>*</b> \$ <b>*</b> \$ <b>*</b> |
|     | 00130619564                 | Y                     | 000 Автодор-ТП           | тест подена доя                           | 13 06 2019 16 00                            | 178 200 000,00 RUB | Подведение итогое                                                                     | <b>ゆめ余司(311日日日) 二日</b> • **<br>計                                                                                                    |
|     | 00130619638                 | Ģ                     | 000 Aetogop-TTI          | запрос котировок 12/06                    | 13.06.2019 14.30                            | 865 939.00 RUB     | Подведение итогов                                                                     | 0'0 0 9 2 3 4 2 2 3 4 4 4 5 5 9 5 5 5 5 5 5 5 5 5 5 5 5 5 5                                                                                                    |
| ļ   | і Страница 1 из 58          | PH 2 R                | Время отображается по    | вашему покальному часовому вовсу: GMT     | +03:00                                      |                    |                                                                                       | Процедуры 1 - 23 из 1                                                                                                    |

Рисунок 5

Для того чтобы осуществить вход в Систему по логину и паролю:

1) перейдите на страницу «Вход в систему» (см. рис. 4);

2) вставьте в компьютер ключевой носитель и нажмите на кнопку «Вход по ЭП». В результате откроется окно «Безопасность Windows» (рис.
6);

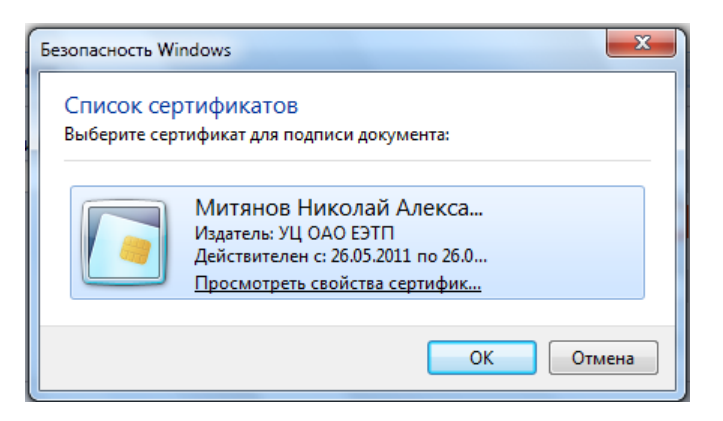

Рисунок б

3) выберите нужный сертификат и нажмите на кнопку «ОК» В результате отобразится главная страница сайта (см. рис. 5).

# 3.2.3 Выход из КИМ

Для того чтобы выйти из КИМ, нажмите на кнопку 🕅 «Выход», расположенную справа от главного меню (рис. 5). В результате в рабочей области отобразится страница авторизации (см. рис. 4).

# 3.2.4 Проверка работоспособности модуля

Если в процессе авторизации не было получено сообщений об ошибках, а в результате авторизации в обозревателе отобразилась главная страница сайта (см. рис. 5), то КИМ готов к работе.

# 3.3 Описание интерфейса пользователя

# 3.3.1 Главная страница

На рис. 7 представлен вид главной страницы КИМ.

|                      | 2          | F                | 7E<br>Prot | <b>ЗТО,</b><br>Бая площи | ДОР<br>Адка                            | ный план:<br>иренный»<br>ния: 19,06,2020<br>хредный план | А<br>Сеободны         | Бахтин Р<br>осредитация в<br>х средстві 196<br>Х.Вас. 2.ва | інханл Николаев<br>ИП Иван<br>качестве: заявите<br>I 310 236 155.60 ру<br>кних уведонлен |
|----------------------|------------|------------------|------------|--------------------------|----------------------------------------|----------------------------------------------------------|-----------------------|------------------------------------------------------------|------------------------------------------------------------------------------------------|
| 2000                 | Проц       | едуры II Актуа   | льны       | е процедуры              |                                        |                                                          |                       |                                                            |                                                                                          |
| поиска               | <i>y</i> * | түрлет-магазин • | · O        | M.                       | СП узавил на участие • 🥠 Договори • 🔸  | пастронол • 💆 с                                          | линансы •             | Dixottamiae Ae                                             | сдомления 🔟 Бан                                                                          |
|                      | 7          | Быстрый поис     | к          |                          |                                        |                                                          |                       | А искать (                                                 | Расциренный по                                                                           |
|                      |            | Реестровый       | 14         | Организат                | Наименование                           | Прием за                                                 | Сумма                 | Статус                                                     | Опереции                                                                                 |
|                      | ۲          | 00160619191      | Y          | 000<br>Автодор-ТП        | 1454/2                                 | 18.06.2019<br>17:25                                      | 2 882<br>401,00 RUB   | Заключение договора                                        | 0010                                                                                     |
|                      |            | 00160619799      | 7          | 000<br>Автодор-ТП        | конкурс с тест веса критерия           | 25.06.2019<br>12:00<br>Осталось 5<br>дней                | 178 200<br>000,00 RUB | Приём<br>заявок                                            | ₩<br>₩                                                                                   |
|                      |            | 00180619538      | X          | 000<br>Автодор-ТП        | конкурс                                | 17.06.2019<br>13:00                                      | 49 599<br>440.00 RUB  | Рассмотр<br>заявок                                         | 0010                                                                                     |
|                      |            | 00180619384      | Y          | 000<br>Автодор-ТП        | 1454                                   | 18.06.2019<br>16:55                                      | 2 882<br>401.00 RUB   | Рассмотр<br>заявок                                         | 0010                                                                                     |
| D.C.                 | ۲          | AV/T1806190      | ~          | 000<br>Автодор-ТП        | аух на повышение ( многолотовый )      | 18.06.2019<br>15:45<br>18.06.2019<br>16:20               | 6 000<br>000,00 RUB   | Заключение<br>договора                                     | 0011                                                                                     |
| Рабочая<br>область – | Y          | 00170619721      | T          | 000<br>Astrogop-TIT      | конкурс с подачей доп. 17/06 тест 1243 | 17.06.2019                                               | 49 599<br>440.00 RUB  | Подведение                                                 | 00BM3                                                                                    |
|                      |            | Q170619783       | T          | 000<br>Автодор-ТП        | конкурс 17/05                          | 21.06.2019<br>12:00<br>Осталось 1<br>день                | 178 200<br>000,00 RUB | Приём<br>заявок                                            | ©© <sup>®</sup> ∎<br>▶                                                                   |
|                      |            | AVT1306190       | ~          | 000<br>Автодор-ТП        | Многолотовый 2                         | 13.06.2019<br>16:00                                      | 11 000.00<br>RUB      | Заключение<br>договора, В<br>архиве                        | © © ≣ ≜<br>≰`]                                                                           |
|                      |            | 00130619984      | T          | 000<br>Автодор-ТП        | тест подеча доп                        | 13.06.2019<br>16:00                                      | 178 200<br>000,00 RUB | Подведение итогое                                          | 0010                                                                                     |
|                      | ۲          | 00130619638      | ę          | 000<br>Автодор-ТП        | запрос котировок 13/06                 | 13.06.2019<br>14:30                                      | 868 939,00<br>RUB     | Подведение итогое                                          | 0010                                                                                     |
|                      |            | 00130619635      | Y          | 000<br>Автодор-ТП        | конкурс с подачей доп. ( группа ли)    | 13.06.2019<br>13.04                                      | 49 599<br>440,00 RUB  | Подведение итогое                                          | 008.                                                                                     |
|                      |            | 00110619139      | 5          | 000<br>Автодор-ТП        | аук 11.06 (торги)                      | 11.06.2019<br>16:56                                      | 21 000<br>000,00 RUB  | Подведение итогое                                          | 0000                                                                                     |
| нель                 | æ          | 00110619482      | 5          | 000                      | аук 11/06 1 заявка                     | 11.06.2019                                               | 21 000<br>000.00 RUB  | Рассмотр                                                   | 0010                                                                                     |
| MESTING.             | 1          |                  | 1          |                          |                                        |                                                          |                       |                                                            | A 14144                                                                                  |

Рисунок 7

*Текущий тарифный план* содержит сведения о текущем тарифном плане и сроке его действия.

*Область регистрации* содержит сведения о текущем пользователе КИМ и представляемой им организации.

Главное меню содержит команды, используемые при работе с КИМ.

В рабочей области отображается содержимое текущей страницы (часто в виде таблицы). Для таблиц существует возможность настраивать состав отображаемых столбцов (см. п. 3.4.2) и сортировать строки по содержимому того или иного столбца (см. п. 3.4.3).

Панель поиска предназначена для задания параметров поиска по содержимому таблицы (см. п. 3.4.4).

Элементы управления, расположенные на панели навигации, перечислены в таблице 2.

# Таблица 2 — Элементы управления, расположенные на панели

# навигации

| Элемент управления   | Название                          | Выполняемое действие                                                                                                    |
|----------------------|-----------------------------------|----------------------------------------------------------------------------------------------------|
| Кнопка 🝣             | Обновить                          | Обновление страницы                                                                                                    |
| Кнопка 🖻             | Очистить параметры<br>отображения | Очистить параметры<br>отображения<br>(используется, когда<br>необходимо сбросить все<br>выбранные параметры<br>отображения и привести<br>вид к изначальному)                                                                                                    |
| Кнопки для пролисть  | ывания страниц таблицы, рас       | положенные под таблицей                                                                                                    |
| Кнопка               | Первая страница                   | Переход к первой странице таблицы                                                                                                    |
| Кнопка               | Предыдущая страница               | Переход к предыдущей<br>странице таблицы                                                                                                    |
| Поле Страница 1 из 1 |                                   | Переход к странице, номер<br>которой указан в поле<br>ввода.<br>Для того чтобы перейти к<br>странице таблицы:<br>1) укажите в поле ввода<br>номер страницы (справа от<br>поля ввода указано общее<br>количество страниц);<br>2) нажмите на клавишу<br><enter></enter> |
| Кнопка               | Следующая страница                | Переход к следующей<br>странице таблицы                                                                                                    |
| Кнопка 📔             | Последняя страница                | Переход к последней<br>странице таблицы                                                                                                    |
| Кнопка 😑             | Скачать                           | Выгрузка таблицы в<br>формате xls                                                                                                    |

#### 3.3.2 Настройка состава отображаемых в таблице столбцов

Существует возможность настраивать отображение тех или иных столбцов в таблице.

Для того чтобы настроить состав отображаемых столбцов:

1) наведите курсор на заголовок любого столбца. В правой части заголовка отобразится кнопка :;

2) нажмите на кнопку и в раскрывшемся меню наведите курсор на пункт «Столбцы». Раскроется список с названиями столбцов. Рядом с названиями столбцов, которые уже отображаются в таблице, установлены флажки;

3) установите флажки напротив названий тех столбцов, которые следует отображать, и снимите напротив названий тех столбцов, которые следует скрыть;

4) для завершения настройки щелкните левой кнопкой мыши по любой области страницы.

#### 3.3.3 Сортировка строк таблицы

Существует возможность сортировать строки таблиц по содержимому того или иного столбца. Сортировка возможна как по возрастанию, так и по убыванию.

Для того чтобы отсортировать строки таблицы по содержимому столбца:

1) подведите курсор мыши к заголовку этого столбца. В правой части заголовка отобразится кнопка ;

2) нажмите на кнопку :;

3) в отобразившемся меню выберите пункт «Сортировка по возрастанию» или «Сортировка по убыванию» в зависимости от того, как следует отсортировать строки таблицы. Если сортировка по содержимому данного столбца невозможна, соответствующие пункты меню будут неактивны.

20

# 3.3.4 Поиск объектов

В КИМ существует следующие виды поиска объектов (поставщиков, процедур, позиций для заказа, ценовых запросов и т.д.):

- быстрый поиск — поиск по ключевым словам;

- *расширенный поиск* — поиск по различным комбинациям параметров поиска.

Для того чтобы выполнить быстрый поиск объектов:

1) перейдите к просмотру списка объектов;

2) в поле, расположенном слева от кнопки «Искать» (рис. 8), укажите одно или несколько ключевых слов (регистр символов не важен), разделяя их пробелом (например, при поиске актуальных процедур ключевыми словами могут быть любые слова из названия наименования товара);

3) нажмите на кнопку «Искать» . В таблице отобразится список найденных объектов.

Примечание. В КИМ существует возможность поиска по нескольким фрагментам наименования. Для этого их следует разделить символом «\*» («звездочка»). Например, если в указанной строке поиска указать «кан\*тов» или «канц\*кие», то будет найден объект с названием «Канцелярские товары» (если такой объект существует).

| Актуальные процедуры | (Ø                             |
|----------------------|--------------------------------|
| 🕐 товары             | 🔀 🏘 Искать 🍈 Расширенный поиск |

Рисунок 8

Для того чтобы вернуть отображение полного списка объектов:

1) чтобы удалить значение из строки поиска нажмите на кнопку расположенную в правой части поля для быстрого поиска (см. рис. 8);

2) чтобы когда сбросить результаты поиска и привести страницу к изначальному виду нажмите на кнопку 💽 «Очистить параметры отображения» (см. рис. 8).

Для того чтобы выполнить расширенный поиск объекта:

1) перейдите к просмотру списка объектов;

 нажмите на кнопку «Расширенный поиск». Отобразится панель расширенного поиска (рис. 9);

3) на панели расширенного поиска укажите один или несколько параметров поиска. При заполнении текстовых полей допускается указывать часть слова (несколько букв), а при заполнении числовых — часть номера (несколько цифр);

*Примечание*. Набор параметров расширенного поиска различается в зависимости от объекта поиска.

4) нажмите на кнопку 🦥 «Искать». В таблице отобразится список найденных объектов;

5) чтобы скрыть панель расширенного поиска, повторно нажмите на кнопку 🗐 «Расширенный поиск».

22

| Актуальные процедуры            |     |                                                           |                  |     |   |
|---------------------------------|-----|-----------------------------------------------------------|------------------|-----|---|
| Выстрый поиск                   |     |                                                           |                  |     |   |
| Введите параметры пои           | ска |                                                           |                  |     |   |
| Наименование<br>процедуры:      |     | Окончание приема<br>заявок с:                             |                  | по: | • |
| Тип процедур:                   | Bce | <ul> <li>Начальная цена от:</li> </ul>                    |                  | до: |   |
| Флаг возможности                |     | Проведение торгов с:                                      |                  | по: | 3 |
| переторжки:<br>Статус процедур: | Bce | Размер обеспечения<br>заявки по лоту от:                  |                  | до: |   |
| Регион организатора:            | Bce | <ul> <li>Дата публикации</li> <li>процедуры с:</li> </ul> |                  | по: |   |
| Заказчик:                       |     | Количество заявок по                                      |                  | до: |   |
| ИНН заказчика лота:             |     | лоту от:                                                  |                  |     |   |
| Регион заказчика                | Bce | Валюта контракта:                                         | Российский рубль |     |   |
| лота.                           |     | Для субъектов<br>малого и среднего<br>предпринимательств  | a:               |     |   |
|                                 |     | Искат                                                     | ъ Очистить поиск |     |   |

Рисунок 9

Для того чтобы вернуть отображение полного списка объектов, на панели расширенного поиска, нажмите на кнопку «Очистить поиск». В таблице отобразится полный список объектов.

3.3.4.1 Создание шаблона поискового запроса

Во время поиска осуществляется *поисковый запрос*, в соответствии с параметрами, указанными на панели поиска. В некоторых формах существует возможность сохранить параметры поиска (поисковый запрос) в виде шаблона.

Для того чтобы создать шаблон поискового запроса:

1) перейдите к просмотру списка объектов (например, списка товаров для заказа);

2) нажмите на кнопку «Расширенный поиск». Отобразится панель расширенного поиска (рис. 10);

3) на панели расширенного поиска укажите один или несколько параметров поиска;

4) нажмите на кнопку «Создать шаблон». Откроется форма для указания названия шаблона (рис. 11); 5) укажите название шаблона и нажмите на кнопку «ОК». Откроется окно «Шаблоны» (рис. 12), в котором отображаются названия всех сохраненных шаблонов поисковых запросов пользователя;

6) нажмите на кнопку «Закрыть».

|                                |                                               |                           |                                   |                                                 |                                   |             | 0 | H Weyers Owner    | гить Расширанный роиг |
|--------------------------------|-----------------------------------------------|---------------------------|-----------------------------------|-------------------------------------------------|-----------------------------------|-------------|---|-------------------|-----------------------|
| Введите название позиции       |                                               |                           |                                   |                                                 |                                   |             | w | P - Protais Ounci | ить стасширенный ной  |
| Категории:                     | Нефть добытая с<br>Присадки к смазо           | сернистая м<br>очным мате | атериковая 🗙 )<br>риалам антиокис | Выбор категории                                 | Атрибуты                          |             |   |                   |                       |
| Цена за единицу с НДС, руб: от | 20000                                         | до                        | 50000                             |                                                 |                                   |             |   |                   |                       |
| Код КИМ:                       |                                               |                           |                                   |                                                 |                                   |             |   |                   |                       |
|                                | Создать шаб                                   | ілон Загр                 | узить шаблон                      | Добавить в специфик                             | ацию закупки                      |             |   |                   |                       |
|                                |                                               |                           | Им<br>В<br>Н                      | я<br>ведите имя ша<br>ефть добытн<br>ок<br>Рист | блона:<br>ая<br>Отмена<br>УНОК 11 |             |   |                   |                       |
|                                |                                               |                           |                                   | 1 110                                           | ynok 11                           |             |   |                   |                       |
|                                | Шаблони                                       | ы                         |                                   | T HC.                                           |                                   |             | × |                   |                       |
|                                | Шаблони<br>Имя                                | ы                         |                                   | T HO                                            |                                   | 0           | X |                   |                       |
|                                | Шаблоні<br>Имя<br>нефть д                     | ы                         | 38                                |                                                 |                                   | o           | X |                   |                       |
|                                | Шаблоні<br>Имя<br>нефть д<br>Шаблон           | ы<br>10бытня              | ая                                |                                                 |                                   | 0<br>X      | X |                   |                       |
|                                | Шаблони<br>Имя<br>нефть д<br>Шаблон<br>Фотобу | ы<br>10бытни<br>н<br>маги | an                                |                                                 |                                   | 0<br>X<br>X | X |                   |                       |

Рисунок 12

3.3.4.2 Указание параметров поиска с помощью шаблона

Для того чтобы указать на панели поиска значения параметров с помощью шаблона:

1) перейдите к просмотру списка объектов (например, списка товаров для заказа);

2) нажмите на кнопку «Расширенный поиск». Отобразится панель расширенного поиска (см. рис. 10);

3) нажмите на кнопку «Загрузить шаблон». Откроется окно «Шаблоны» (см. рис. 12);

4) щелкните левой кнопкой мыши по названию шаблона;

5) нажмите на кнопку «Выбрать». Поля панели поиска будут автоматически заполнены значениями из шаблона;

6) нажмите на кнопку «Закрыть».

# 3.3.5 Операции с объектами КИМ

Списки различных объектов КИМ отображаются в виде таблиц (см. рис. 7). Столбец «Операции» содержит значки, соответствующие операциям, которые на текущий момент возможно выполнить с объектом.

Для того чтобы выполнить операцию с тем или иным объектом, в строке с этим объектом, в столбце «Операции», следует щелкнуть левой кнопкой мыши по соответствующему значку.

# 4 Прикладные операции

#### 4.1 Просмотр информации о товаре (работе, услуге)

# 4.1.1 Просмотр информации о товаре (работе, услуге) в общем списке позиций прайс-листов

Прайс-лист поставщика содержит информацию о реализуемых товарах, оказываемых услугах и выполненных работах. В КИМ существует возможность найти и просмотреть информацию о товаре (работе, услуге) путем поиска товаров (работ, услуг) в общем списке позиций прайс-листов (среди товаров (работ, услуг) из всех прайс-листов поставщиков).

Для того чтобы просмотреть информацию о позиции, предложенной поставщиком:

1) в главном меню выберите пункт «Интернет-магазин — Выбор товаров». Откроется страница «Подбор позиций для заказа» (рис. 13);

2) воспользуйтесь быстрым или расширенным поиском (см. п. 3.4.4). В результате поиска на странице отобразится список найденных позиций;

3) в строке с позицией в столбце «Операции» щелкните по значку «Карточка позиции». Откроется страница «Карточка позиции [наименование позиции]» (рис. 14);

4) чтобы закрыть карточку позиции, нажмите на кнопку «Закрыть».

| По | дбор п | озиций для зак                                                                                                    | аза                 |            |           |          |           |           |           |                                                                                         |                    |          |   |                              |             |
|----|--------|----------------------------------------------------------------------------------------------------|---------------------|------------|-----------|----------|-----------|-----------|-----------|-----------------------------------------------------------------------------------------|--------------------|----------|---|------------------------------|-------------|
| Be | едите  | название позиц                                                                                                    | ции                 |            |           |          |           |           |           |                                                                                         |                    |          |   | 🗴 🐴 Искать Очистить 💮 Расшир | енный поиск |
|    | №      | Наименов                                                                                                    | Дата акту           | Техническ  | Ед. измер | Минималь | Цена за е | Ставка НД | Цена за е | Регионы п                                                                               | Корневая к         | One      |   | Спецификация закупки         |             |
|    | 1      | Картридж<br>оригиналь<br>Ricoh HP<br>С9373А N872<br>желтый<br>объем 130<br>мл для<br>широкофо<br>принтеров<br>HP Designjet<br>T11007/810<br>для FS-<br>2100D/210<br>черный | 21.12.2018<br>11:37 |            | ШТ        | 0        |           | 0.00      |           | Город<br>Москва<br>столица<br>Российской<br>Федерации<br>город<br>федеральн<br>значения | ВЫЧИСЛИ<br>ТЕХНИКА | 2        |   | Описание запроса Удали       | гь          |
|    | 2      | Мышь<br>компьютер<br>проводная<br>Logitech<br>RX250<br>Optical black<br>USB&PS/2<br>1000dpi,                                                                               | 17.11.2018<br>09:36 |            | ШТ        | O        |           | 10,00     |           |                                                                                         | ВЫЧИСЛИ<br>ТЕХНИКА | <b>*</b> | • | Cosget                       | sanpoc      |
| ŀ  | 4      | Страница                                                                                                    | 1 из 5 🕨 🕨          | M   @ 1-25 | биз 110 🌵 |          |           |           |           |                                                                                         |                    | 18       | 3 |                              |             |

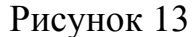

| -           | Категория классификатора:     | 140338А - Картриджи                                       |
|-------------|-------------------------------|-----------------------------------------------------------|
|             | Нормализованное наименование: | Картридж лазерный Xerox HP C9373A №72 желтый объем 130 мл |
| Constanting | Код позиции:                  | 140338A,489                                               |
|             | Базовое наименование:         | Картридж                                                  |
|             | Единицы измерения *:          | ШТ 💌                                                      |
|             | Тип:                          | лазерный                                                  |
|             | Производитель:                | Xerox                                                     |
|             | Модель:                       | НР С9373А №72 желтый объем 130 мл для широкоформатных при |
|             | Назначение:                   | для принтеров HP LaserJet P3015                           |
|             | Цвет:                         | черный                                                    |
|             | Емкость(СМ3; МЛ):             |                                                           |
|             | Ресурс:                       |                                                           |
|             | Стандарт:                     |                                                           |

Рисунок 14

#### 4.1.2 Просмотр прайс-листа поставщика

В КИМ существует возможность просматривать прайс-листы поставщиков.

Для того чтобы просмотреть прайс-лист поставщика:

1) в главном меню выберите пункт «Интернет-магазин — Выбор товаров». Откроется страница «Подбор позиций для заказа» (см. рис. 13);

2) в строке с позицией в столбце «Операции» щелкните по значку «Открыть прайс-лист». На новой вкладке обозревателя откроется прайс-лист выбранного поставщика (рис. 15). В прайс-листе поставщика каждая позиция поставщика представлена таким количеством идущих подряд строк, сколько региональных зон поставки заведено у этого поставщика для данной позиции;

 3) чтобы просмотреть информацию о позиции в строке с позицией в столбце «Операции» щелкните по значку «Карточка позиции».
 Откроется страница «Позиция [наименование позиции]» (рис. 16);

4) чтобы просмотреть в отдельном окне условия поставки позиции в строке с позицией в столбце «Операции» щелкните по значку 🐷 «Условия поставки». Откроется страница для просмотра условий поставки товара (рис. 17);

# 5) чтобы закрыть карточку позиции, нажмите на кнопку «Закрыть».

| Быстрый поиск   |                                     |                   |                               |              |                                                                                |                     |                       | Ма Иск                  | ать 🛞 Расширенны | поиск |
|-----------------|-------------------------------------|-------------------|-------------------------------|--------------|--------------------------------------------------------------------------------|---------------------|-----------------------|-------------------------|------------------|-------|
| Код позиции КИМ | Наименование<br>позиции КИМ         | Код категории КИМ | Наименование<br>категории КИМ | Ед.измерения | Регион<br>поставки                                                             | Цена<br>с НДС, руб. | Минимальная<br>партия | Доступное<br>количество | Операции         |       |
| 22222223.2      | Стол металлический<br>для ресепшена | 22222223          | Стол                          | ШТ           | Самара                                                                         | 5666.00             | 654.000               |                         | .⊒µ <b>1</b> ≨   | -     |
| 22222223.2      | Стол металлический<br>для ресепшена | 22222223          | Стол                          | ШТ           | Липецк                                                                         | 600.00              | 100.000               |                         | E 18             |       |
| 22222223.2      | Стол металлический<br>для ресепшена | 22222223          | Стол                          | ШТ           | Город Москва столица<br>Российской Федерации<br>город федерального<br>значения | 1500.00             | 10.000                |                         |                  |       |
| 22222223.1      | Стол деревянный<br>кухонный         | 22222223          | Стол                          | ШТ           | Город Москва столица<br>Российской Федерации<br>город федерального<br>значения | 1700.00             | 10.000                |                         |                  |       |
| 22222224.2      | Стул стеклянный для<br>приёмной     | 22222224          | Стул                          | ШТ           | Город Москва столица<br>Российской Федерации<br>город федерального<br>значения | 500.00              | 20.000                |                         |                  |       |
| 222222224.1     | Стул деревянный<br>офисный          | 22222224          | Стул                          | ШТ           | Город Москва столица<br>Российской Федерации                                   | 600.00              | 20.000                |                         | 0,1%             |       |

# Рисунок 15

| Категория классификатора:     | 140338А - Картриджи                                                    |
|-------------------------------|------------------------------------------------------------------------|
| нормализованное наименование: | Картридж №726 Hi-Black C9374A (№72) HP DesignJet T770/T790/T1100/T1100 |
| Код позиции:                  | 140338A.491                                                            |
| Базовое наименование:         | Картридж                                                               |
| Единицы измерения *:          | шт 💌                                                                   |
| Гип:                          | №726                                                                   |
| Производитель:                | Hi-Black                                                               |
| Модель:                       | C9374A (Nº72)                                                          |
| Назначение:                   | HP DesignJet T770/T790/T1100/T1100 MFP/T1120/T610/T1120/T620/T1200/T1  |
| цвет:                         | cyan original                                                          |
| мкость(Л; ДМ³):               | 300,00                                                                 |
| Pecypc:                       | 15000 страниц                                                          |

Рисунок 16

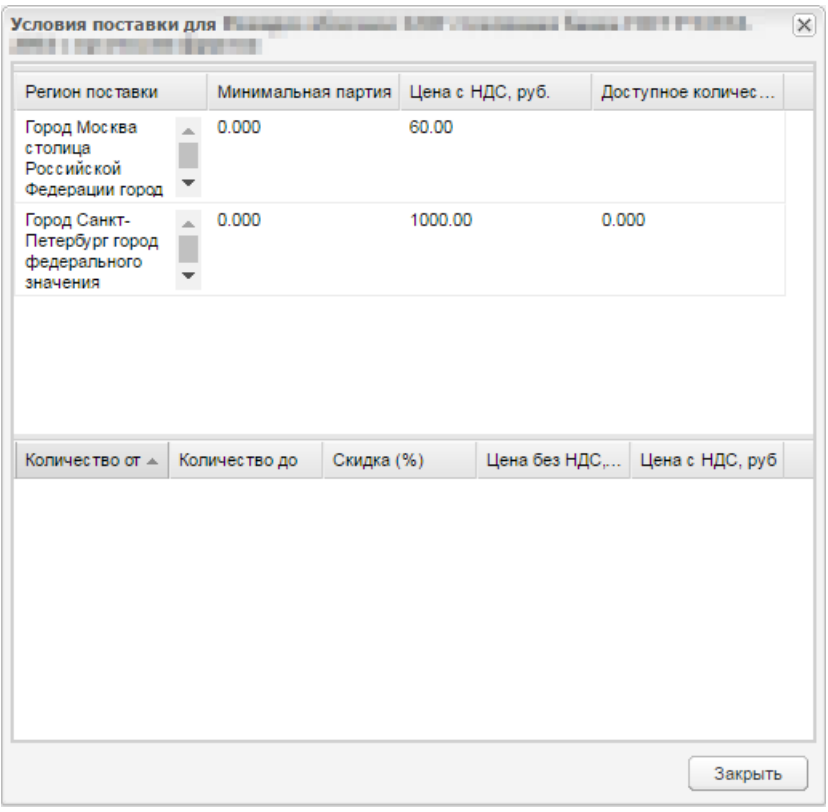

Рисунок 17

### 4.2 Создание ценового запроса

#### 4.2.1 Общий порядок создания ценового запроса

Средствами КИМ возможно сформировать и отправить запрос о предоставлении ценовой информации по позиции прайс-листа. В модуле такой запрос называется *ценовым запросом* (далее — ЦЗ). ЦЗ формируется по одной или нескольким позициям.

Формирование ЦЗ поставщикам выполняется в следующем порядке:

1) выбор позиций (см. п. 4.2.2) или выбор категории (см. п. 4.2.3) для ЦЗ;

2) указание информации о позициях (см. п. 4.2.4);

- 3) указание информации о поставке (см. п. 4.2.5);
- 4) при необходимости просмотр списка поставщиков (см. п. 4.2.6);
- 5) отправка ЦЗ поставщикам (см. п. 4.2.6).

Существует возможность начать процедуру создания ЦЗ из реестра исходящих ЦЗ (см. п. 4.2.7), а также создавать ЦЗ на основе ЦЗ, созданного ранее (см. п. 4.3.7).

#### 4.2.2 Способы выбора позиций для ЦЗ

4.2.2.1 Выбор позиции из общего списка позиций прайс-листов

Для того чтобы выбрать позицию для ЦЗ из общего списка позиций прайс-листов:

1) в главном меню выберите пункт «Интернет-магазин — Выбор товаров». Откроется страница «Подбор позиций для заказа» (см. рис. 13);

2) воспользуйтесь быстрым или расширенным поиском и найдите необходимый товар (см. п. 3.4.4). В результате поиска на странице отобразится список найденных позиций;

Примечание. Если регулярно закупаются одинаковые товары, то рекомендуется создавать и использовать шаблоны поисковых запросов (см. п. 3.4.4.1).

3) чтобы добавить в ЦЗ одну позицию, в строке с позицией в столбце «Операции» щелкните по значку → «Добавить в ценовой запрос».
 Позиция будет добавлена в таблицу «Ценовой запрос» (рис. 18);

4) чтобы добавить в ЦЗ сразу несколько позиций, рядом с наименованиями позиций установите флажки и щелкните по значку - «Добавить в ценовой запрос», расположенному в нижней части страницы «Подбор позиций для заказа» (см. рис. 13). Позиции будут добавлены в таблицу «Ценовой запрос» (рис. 18);

5) для перехода к созданию ЦЗ, нажмите на кнопку «Создать запрос» (рис. 18). Откроется страница «Ценовой запрос заказчика» (рис. 19).

Далее следует указать информацию о каждой позиции ЦЗ (см. п. 4.2.4).

30

| Описание запроса                                                                                                    | Удалить |
|----------------------------------------------------------------------------------------------------|---------|
| Название: Комплект<br>картриджей оригинальных<br>Epson 12345678 описание;<br>Категория:<br>ВЫЧИСЛИТЕЛЬНАЯ ТЕХНИКА;                                                                                                    | ×       |
| Название: Картридж №726 Ні-<br>Black C9374A (№72) НР<br>DesignJet<br>T770/T790/T1100/T1100<br>MFP/T1120/T610/T1120/T620/<br>HD/T1120 SD cyan original<br>300CM <sup>2</sup> ; МЛ 15000 страниц<br>ISO/IEC; <b>Категория:</b><br>ВЫЧИСЛИТЕЛЬНАЯ ТЕХНИКА; | ×       |
|                                                                                                    | Создать |

# Рисунок 18

| еново  | й запрос Заказч                                                                                                    | ика                                                          |                                                                                                    |       |       |  |  |                       |   |  |  |  |  |
|--------|----------------------------------------------------------------------------------------------------|--------------------------------------------------------------|----------------------------------------------------------------------------------------------------|-------|-------|--|--|-----------------------|---|--|--|--|--|
| Пози   | Тознции Информация о поставке Поставщики                                                                                                    |                                                              |                                                                                                    |       |       |  |  |                       |   |  |  |  |  |
| цз     | ЦЗ 18931 Статус: Черновик                                                                                                    |                                                              |                                                                                                    |       |       |  |  |                       |   |  |  |  |  |
| N≌ n/n | и при Приоритет Наименование позиции КИМ. Описание запроса Единица измерения Колео. Заказанное конео влокое и по поставщиков цене на работо по ставщиков се на работо по ставщиков се на работо по став |                                                              |                                                                                                    |       |       |  |  |                       |   |  |  |  |  |
| 1      |                                                                                                    | Зпектрознергия, произведенная КЭС общего<br>пользования тест | Название: Эпектроэнергия, произведенная КЭС<br>общего пользования теот, Категория:<br>ЭПЕКТРОЭНЕРГИЯ, ТЕПЛОЭНЕРГИЯ, ВОДА, ЛЕД,<br>ХОЛОД; | KBT-Ч | 0.000 |  |  | Файлы не<br>загружены | 2 |  |  |  |  |
| 2      |                                                                                                    | Зерно пшеницы твердой                                        | Название: Зерно пшеницы твердой; Категория:<br>ПРОДУКЦИЯ РАСТЕНИЕВОДСТВА СЕЛЬСКОГО И<br>ЛЕСНОГО ХОЗЯЙСТВА;                               | т     | 0.000 |  |  | Файлы не<br>загружены | 1 |  |  |  |  |
| 14 -   | Страница                                                                                                    | 1 из 1   🕨 🕅   🖓 1 - 2 из 2 🍟 Добавить п                     | озиции                                                                                                    |       |       |  |  |                       |   |  |  |  |  |
| Co×    | ранить Закр                                                                                                    | ыть Отправить ЦЗ поставщикам                                 |                                                                                                    |       |       |  |  |                       |   |  |  |  |  |
|        |                                                                                                    |                                                              |                                                                                                    |       |       |  |  |                       |   |  |  |  |  |

Рисунок19

# 4.2.2.2 Выбор позиции из каталога товаров

Каталог товаров представляет собой иерархический список классов товаров работ и услуг.

Для того чтобы добавить позицию в ЦЗ из каталога товаров:

1) в главном меню выберите пункт «Интернет-магазин — Категории товаров». Откроется страница «Каталог товаров» (рис. 20);

2) выберите товар в каталоге и щелкните по его названию левой кнопкой мыши;

3) нажмите на кнопку «Добавить товар в ценовой запрос» или сделайте двойной щелчок левой кнопкой мышки по наименованию товара. Позиция будет добавлена в таблицу «Ценовой запрос» (см. рис. 18);

4) для перехода к созданию ЦЗ, нажмите на кнопку «Создать запрос». Откроется страница «Ценовой запрос заказчика» (см. рис. 19).

Далее следует указать информацию о каждой позиции ЦЗ (см. п. 4.2.4).

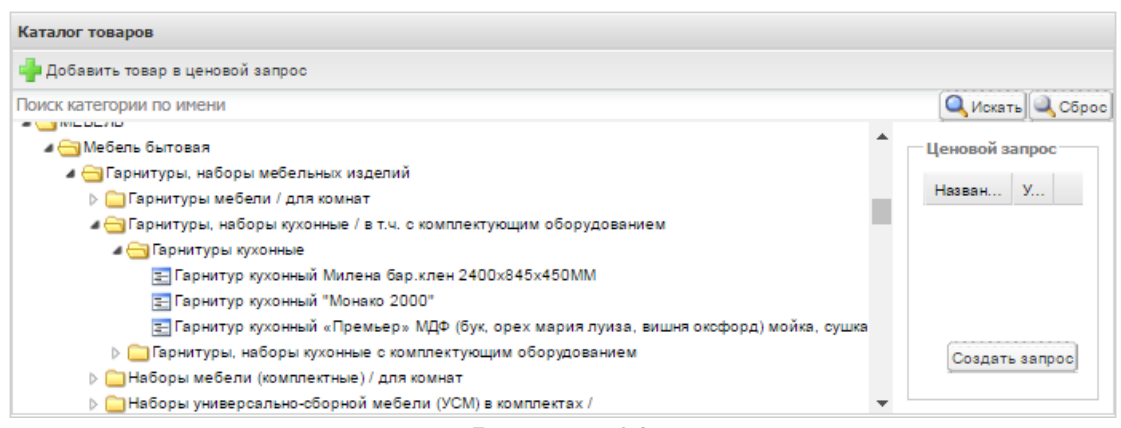

Рисунок 20

## 4.2.3 Выбор категории для ЦЗ

Для того чтобы выбрать категорию для ЦЗ:

1) в главном меню выберите пункт «Интернет-магазин — Выбор товаров». Откроется страница «Подбор позиций для заказа» (см. рис. 13);

 воспользуйтесь быстрым или расширенным поиском и найдите необходимый товар (см. п. 3.4.4). В результате поиска на странице отобразится список найденных позиций;

*Примечание*. Если регулярно закупаются одинаковые товары, то рекомендуется создавать и использовать шаблоны поисковых запросов (см. п. 3.4.4.1).

3) чтобы выбрать категорию для ЦЗ в строке с наименованием позиции щелкните левой кнопкой мыши. В результате в поле расширенного поиска «Категории» отобразится название категории выбранной позиции. Альтернативный вариант выбора категории – воспользоваться кнопкой «Выбор категории» справа от поля «Категории» в разделе расширенного поиска;

4) чтобы добавить выбранную категорию в ЦЗ нажмите на кнопку «Добавить в спецификацию закупки»;

5) для перехода к созданию ЦЗ, нажмите на кнопку «Создать запрос» (см. рис. 18). Откроется страница «Ценовой запрос заказчика» (см. рис. 19). Далее следует указать информацию о поставке (см. п. 4.2.5).

# 4.2.4 Указание информации о позициях ЦЗ

Для того чтобы указать информацию о позиции ЦЗ:

1) откройте страницу «Ценовой запрос заказчика» (см. п. 4.2.2) и перейдите на вкладку «Позиции» (см. рис. 19);

2) при необходимости укажите приоритетную позицию, для этого в строке с ее наименованием в столбце «Приоритет» установите флажок;

Примечание. Приоритетная позиция — это позиция, отмеченная Вами как обязательная для указания поставщиком в ответе на ЦЗ. Поставщик сможет ответить на ЦЗ без указания этой позиции в своём предложении, но ему будет выдано предупреждающее сообщение о том, что им не указано предложение по приоритетной позиции и его заявка скорее всего будет отклонена.

3) в строке с позицией в столбце «Кол-во» укажите значение ячейки:

- щелкните левой кнопкой мыши по ячейке. В ячейке отобразится курсор мыши;

- укажите количество товара по позиции;

- щелкните левой кнопкой мыши в любом свободном месте экрана. В результате в столбце «Кол-во» отобразится указанное значение;

4) в строке с позицией в столбце «Комментарии заказчика» укажите комментарий заказчика:

- щелкните левой кнопкой мыши по ячейке. В ячейке отобразится курсор мыши;

- укажите комментарий;

- щелкните левой кнопкой мыши в любом свободном месте экрана. В результате в столбце «Комментарий заказчика» отобразится указанный комментарий;

5) при необходимости приложите электронные копии документов (например, технического задания):

- в строке с позицией в столбце «Вложение» щелкните левой кнопкой мыши. Откроется окно «Вложение для позиции [наименование позиции]» (рис. 21);

- в секции «Документация» в поле «Описание документа» укажите краткое описание документа;

- справа от поля «Путь до файла» нажмите на кнопку «Выбрать и загрузить файл»;

- с помощью открывшегося стандартного окна укажите путь к файлу на своем компьютере (или в сети организации) и нажмите на кнопку «Открыть». Название приложенного файла отобразится в секции «Документация»;

- нажмите на кнопку «Закрыть»;

6) чтобы удалить позицию из ЦЗ, в строке с позицией в столбце «Операции» щелкните по значку **×** «Удалить» (рис. 22) и для подтверждения действия нажмите на кнопку «Да»;

7) чтобы сохранить указанную информация нажмите на кнопку «Сохранить»;

8) в окне с сообщением об успешном сохранении информации нажмите на кнопку «ОК».

После указания информации о позициях ЦЗ следует указать информацию о поставке (см. п. 4.2.5).

34

| <u>документ</u> , размер 12.44 кб 🗐                                                                                                    |                                                                                                    |
|----------------------------------------------------------------------------------------------------|----------------------------------------------------------------------------------------------------|
| Для размещения файлов документации загрух<br>Принимаются файлы размером до 3072 M6. Пр<br>.xls, .xlsx, .txt, .rtf, .zip, .rar, .7z, .jpg, .jpeg, .gif, . | кайте их по одному с помощью формы ниже.<br>хинимаются файлы в следующих форматах: .doc, .docx,<br>png, .pdf.<br>Загрузить несколько документ |
| Описание документа:                                                                                                    |                                                                                                    |
| Путь к файлу                                                                                                    | Выбрать и загрузить фай                                                                                                    |
|                                                                                                    |                                                                                                    |

Рисунок 21

| Ценовой запрос Заказчика                                                                                                    |                                                                                                    |                      |        |                                                          |               |                         |          |
|----------------------------------------------------------------------------------------------------|----------------------------------------------------------------------------------------------------|----------------------|--------|----------------------------------------------------------|---------------|-------------------------|----------|
| Позиции Информация о поставке Поставщики                                                                                                    |                                                                                                    |                      |        |                                                          |               |                         |          |
| ЦЗ №946 Статус: Черновик                                                                                                    |                                                                                                    |                      |        |                                                          |               |                         |          |
| N2 п/п Приоритет Наименование позиции КИМ                                                                                                    | Описание запроса                                                                                           | Единица<br>измерения | Колнео | Комментарий<br>заказчика                                 | Вложение      | Доступно<br>поставщиков | Операции |
| 1 📝 Картридж оригинальный Ricoh черный                                                                                                    | Название: Картридж оригинальный Ricoh<br>черный: Категория: ВЫЧИСЛИТЕЛЬНАЯ<br>ТЕХНИКА;                     | шт                   | 10.000 | Необходимо поставить<br>только указанное<br>количество   | Протокол.docx | 1                       | ×        |
| <ol> <li>Картридж лазерный Хегох НР С9373А №72 желтый<br/>объем 130 мл для широкоформатных принтеров НР<br/>Designiet T1100/T610 для принтеров НР Laserlet P3015</li> </ol> | Название: Картридж лазерный Хегох НР<br>С9373А №72 желтый объем 130 мл для<br>широкоформатных принтеров НР | шт                   | 13.000 | Картриджи других<br>производителей не<br>рассматриваются | Договор.docx  | 1                       | ×        |
| 🕅 🤞 Страница 🚺 из 1   🕨 🕅   🥭 1 - 3 из 3 🌵 Добавить позиции                                                                                                    |                                                                                                    |                      |        |                                                          |               |                         |          |
| Сохранить Закрыть Отправить ЦЗ поставщикам                                                                                                    |                                                                                                    |                      |        |                                                          |               |                         |          |

Рисунок 22

#### 4.2.5 Указание информации о поставке

Для того чтобы указать информацию о поставке:

1) откройте страницу «Ценовой запрос заказчика» (см. п. 4.2.2) и перейдите на вкладку «Информация о поставке» (рис. 23);

2) заполните поля на вкладке. Поля, отмеченные символом «\*» («звездочка»), обязательны для заполнения;

3) чтобы указать дату и время, не позднее которых необходимо предоставить ответ на запрос:

- справа от поля «Дата предоставления ответа на запрос» щелкните по значку :

- в открывшемся календаре выберите дату;

- из раскрывшегося списка выберите время;

4) чтобы указать дату поставки, справа от поля «Дата поставки» щелкните по значку 🖆 и в открывшемся календаре выберите дату;

5) при необходимости прикрепите электронные копии документов. Для этого выполните следующие действия:

- в секции «Документация» в поле «Описание документа» укажите краткое описание документа;

- справа от поля «Путь до файла» нажмите на кнопку «Выбрать и загрузить файл»;

- с помощью открывшегося стандартного окна укажите путь к файлу на своем компьютере (или в сети организации) и нажмите на кнопку «Открыть». Название приложенного файла отобразится в секции «Документация»;

6) чтобы сохранить условия поставки нажмите на кнопку «Сохранить» (рис. 20);

7) в окне с сообщение об успешном сохранении нажмите на кнопку «ОК».

| еновой запрос Заказ                     | чика             |                                    |
|-----------------------------------------|------------------|------------------------------------|
| Позиции Информа                         | ция о поставке   | Поставщики                         |
| Общие сведения                          |                  |                                    |
| Название *:                             | расходные мате   | риалы для принтера                 |
| Адрес поставки                          |                  |                                    |
| Регион *:                               | Московская облас | тьХ                                |
| Адрес поставки *:                       | город Балашиха   | з, улица Перовская, 16 🔹           |
| Условия оплаты и                        | доставки         |                                    |
| Условия оплаты и<br>доставки *:         | Постопла         | ата 100% в течение 10 рабочих дней |
| Дата предоставлен<br>ответа на запрос * | ия 05.10.20      | 17 🖪 18:30 🗸 😢                     |
| Дата поставки *:                        | 08.10.20         | 17                                 |
| -                                       |                  |                                    |
| 🚽 Сохранить 🔰 Закрі                     | ыть 🛛 🗹 Отправі  | ить ЦЗ поставщикам                 |

Рисунок 23

# 4.2.6 Выбор поставщиков и отправка ЦЗ

Для того чтобы завершить создания ЦЗ необходимо:

1) открыть список поставщиков для ЦЗ (см. п. 4.2.6.1);

2) выбрать поставщиков для отправки ЦЗ и сохранить изменения (см. п. 4.2.6.2);

3) отправить ЦЗ выбранным поставщикам (см. п. 4.2.6.3).

4.2.6.1 Просмотр списка поставщиков для ЦЗ

Для того чтобы просмотреть список поставщиков, которых можно выбрать для отправки ЦЗ, перейдите на вкладку «Поставщики» (рис. 24).

| Ценово         | новой запрос Заказчика |                        |             |                |                         |                                      |                                    |                           |                                          |                                                       |     |                                            |        |        |                  |
|----------------|------------------------|------------------------|-------------|----------------|-------------------------|--------------------------------------|------------------------------------|---------------------------|------------------------------------------|-------------------------------------------------------|-----|--------------------------------------------|--------|--------|------------------|
| Пози           | ции                    | Информация о поставк   | е Поста     | вщики          |                         |                                      |                                    |                           |                                          |                                                       |     |                                            |        |        |                  |
| цз             | N216                   | 2 "расходные материалы | для принте  | pa"            | Стату                   | : Черновик                           |                                    |                           |                                          |                                                       |     |                                            |        |        |                  |
|                |                        |                        |             |                |                         |                                      |                                    |                           |                                          |                                                       |     |                                            | Искать | М Расш | иренный фильтр   |
| ■ <sub>N</sub> | ⁰ n/n                  | Поставщик              | Bcero n     | Досту<br>поста | Отсут<br>позиц<br>поста | Стоимо<br>по ценам<br>из прай<br>руб | Стоимо<br>начальн<br>с НДС,<br>руб | Количество<br>альтернатив | Количество<br>признаков<br>Производитель | Количество<br>признаков<br>Инновационной<br>продукции | СМП | Сводный<br>индекс<br>деловой<br>активности | Ста    | Onep   | Требуе<br>регион |
|                | 1                      | demo2                  | 3           | 3              | 0                       |                                      |                                    | 0                         | 0                                        | 1                                                     | Нет | 7,00                                       | Cos    |        | Нет              |
|                |                        |                        |             |                |                         |                                      |                                    |                           |                                          |                                                       |     |                                            |        |        |                  |
| 14 4           | c                      | траница 🔜 1 из 1   🕨   | - ≥   2     | 1 - 1 из 1     |                         |                                      |                                    |                           |                                          |                                                       |     |                                            |        |        |                  |
| Co             | фани                   | ть Закрыть 🔽 🤇         | Отправить Ц | (3 поставщ     | икам                    |                                      |                                    |                           |                                          |                                                       |     |                                            |        |        |                  |

Рисунок 24

Для того чтобы открыть прайс-лист поставщика, в строке с наименованием поставщика в столбце «Операции» щелкните левой кнопкой мыши по значку и «Прайс-лист поставщика» (см. рис. 24). Откроется для просмотра прайс-лист поставщика (рис. 25).

| Прайс-лист организа | ции demo2 поставщик. I              | Индекс деловой активн | ости поставщика - 7,00        | (1/9)        |                                                                                |                     |                       |                         |                      |      |
|---------------------|-------------------------------------|-----------------------|-------------------------------|--------------|--------------------------------------------------------------------------------|---------------------|-----------------------|-------------------------|----------------------|------|
| Быстрый поиск       |                                     |                       |                               |              |                                                                                |                     |                       | М Иска                  | ать 🛞 Расширенный по | оиск |
| Код позиции КИМ     | Наименование<br>позиции КИМ         | Код категории КИМ     | Наименование<br>категории КИМ | Ед.измерения | Регион<br>поставки                                                             | Цена<br>с НДС, руб. | Минимальная<br>партия | Доступное<br>количество | Операции             |      |
| 001.9               | пиво 1 1                            | 001                   | ТИВО                          | ші           | кострома, вологда                                                              | 500.00              | 10.000                |                         |                      |      |
| 22222223.2          | Стол металлический<br>для ресепшена | 22222223              | Стол                          | ШТ           | Самара                                                                         | 5666.00             | 654.000               |                         |                      |      |
| 22222223.2          | Стол металлический<br>для ресепшена | 22222223              | Стол                          | шт           | Липецк                                                                         | 600.00              | 100.000               |                         |                      |      |
| 22222223.2          | Стол металлический<br>для ресепшена | 22222223              | Стол                          | ШТ           | Город Москва столица<br>Российской Федерации<br>город федерального<br>значения | 1500.00             | 10.000                |                         |                      |      |
| 22222223.1          | Стол деревянный<br>кухонный         | 22222223              | Стол                          | ШТ           | Город Москва столица<br>Российской Федерации<br>город федерального<br>значения | 1700.00             | 10.000                |                         | B 💱                  |      |
| 22222224.2          | Стул стеклянный для<br>приёмной     | 22222224              | Стул                          | ШТ           | Город Москва столица<br>Российской Федерации<br>город федерального<br>значения | 500.00              | 20.000                |                         |                      |      |
| 22222224.1          | Стул деревянный<br>офисный          | 22222224              | Стул                          | ШТ           | Город Москва столица<br>Российской Федерации<br>город федерального<br>значения | 600.00              | 20.000                |                         | B 💱                  | •    |
| 14 4 Страница       | 3 из 3   🕨 🕅   🖑 5                  | і1 - 64 из 64         |                               |              |                                                                                |                     |                       |                         |                      |      |

Рисунок 25

# 4.2.6.2 Выбор поставщика для отправки ЦЗ

Для того чтобы выбрать поставщика для отправки ЦЗ, на вкладке «Поставщики» в стоке с наименованием поставщика, слева от столбца «№ поставщика» установите флажок (см. рис. 24). 4.2.6.3 Отправка ЦЗ выбранным поставщикам

Для того чтобы отправить ЦЗ выбранным поставщикам, нажмите на кнопку «Отправить ЦЗ поставщикам» (см. рис. 24) и для подтверждения действия нажмите на кнопку «Да».

В результате ЦЗ будет отправлен поставщикам. Дальнейшая работа с ЦЗ осуществляется в КИМ в реестре исходящих ЦЗ (см. п. 4.3).

# 4.2.7 Создание ЦЗ из реестра процедур подбора поставщиков

Существует возможность начать процедуру создания ЦЗ из реестра процедур подбора поставщиков.

Для того чтобы создать ЦЗ из реестра процедур подбора поставщиков:

1) в главном меню выберите пункт «Интернет-магазин — Ценовые запросы (исходящие)». Откроется страница «Реестр исходящих ЦЗ» (рис. 26);

2) нажмите на кнопку 🔮 «Создать ЦЗ»;

3) в окне «Добавление» (рис. 27) укажите наименование ЦЗ;

4) нажмите на кнопку «ОК». Откроется страница «Ценовой запрос заказчика» (рис. 28);

| Быстрый | і поиск по наименованию |               |                  |               |                                |       |                  |                        |                       | the ste       | скать 🍥 Рассиирення |
|---------|-------------------------|---------------|------------------|---------------|--------------------------------|-------|------------------|------------------------|-----------------------|---------------|---------------------|
| 4 -     | Two                     | Дата создания | Дата отпраеми    | Наименсвание  | Статус                         | Заказ | Дата предостав   | Количество поставщикое | Количество<br>ответов | Дата поставки | Операции            |
|         | 43                      | 21.06.2019    |                  |               | Черновик                       |       |                  |                        | 0                     |               | ® X                 |
|         | Ц3                      | 21.06.2019    |                  | 132342        | Черновик                       |       |                  |                        | 0                     |               | •*                  |
|         | Ц3                      | 21,06,2019    | 21.06.2019 10.35 | Teopor        | На рассмотрении<br>у заказчика | 4     | 21.06.2019 11.00 | 1                      | 1                     | 23.06.2019    | ۵Q                  |
|         | ц3                      | 21.06.2019    | 21.06.2019 10.01 | 0002          | Заказы<br>сформированы         | 2     | 21.06.2019 16:00 | 1                      | 1                     | 24.06.2019    | 9Q                  |
|         | цз                      | 20.06.2019    | 20 06 2019 17:45 | судно демг    | Заказы<br>сформированы         | 2     | 20 06 2019 19:00 | 1                      | 1                     | 25 06 2019    | ۳D                  |
|         | цэ                      | 20.06.2019    | 20.06.2019 17:22 | судовой мотор | Заказы<br>сформированы         | 1     | 20.06.2019 10:00 | 1                      | 1                     | 24.06.2019    | <u>ی</u>            |

Рисунок 26

| Добавление       | ×      |
|------------------|--------|
| Введите наименов | ание:  |
| Принтеры         |        |
| ОК               | Отмена |
| Рису             | нок 27 |

| Toaniquin | Информа     | ция о поставке | Поставщики    |                  |                      |        |                      |                          |     |
|-----------|-------------|----------------|---------------|------------------|----------------------|--------|----------------------|--------------------------|-----|
| ЦЗ №955   | 5 "Принтеры | и" Ста         | тус: Черновик |                  |                      |        |                      |                          |     |
| ≗п/п При  | торитет     | Наименовани    | е позиции КИМ | Описание запроса | Единица<br>измерения | Кол-во | Заказанное<br>кол-во | Комментарий<br>заказчика | Вло |
|           |             |                |               |                  | nowepennin           |        | 1011 00              | заказчика                |     |
|           |             |                |               |                  |                      |        |                      |                          |     |
|           |             |                |               |                  |                      |        |                      |                          |     |
|           |             |                |               |                  |                      |        |                      |                          |     |

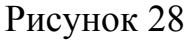

5) нажмите на кнопку 🗣 «Добавить позиции». Откроется окно «Подбор позиций для ЦЗ» (рис. 29);

6) воспользуйтесь быстрым или расширенным поиском (см. п. 3.4.4). В результате поиска на странице отобразится список найденных позиций;

7) установите флажки слева от наименований позиций;

8) нажмите на кнопку 🗣 «Добавить позиции в ЦЗ». Позиции отобразятся на странице «Ценовой запрос заказчика» на вкладке «Позиции»;

9) чтобы перейти на страницу «Ценовой запрос заказчика» нажмите на кнопку 🗵;

- 10) укажите информацию о позициях ЦЗ (см. п. 4.2.3);
- 11) укажите информацию о поставке (см. п. 4.2.5);
- 12) выберите поставщиков и отправьте ЦЗ (см. п. 4.2.6).

| Под | бор поз  | виций для ЦЗ                                                                                                    |             |         |                                 |                         |              |                                                                                      |                |                           | X  |
|-----|----------|----------------------------------------------------------------------------------------------------|-------------|---------|---------------------------------|-------------------------|--------------|--------------------------------------------------------------------------------------|----------------|---------------------------|----|
| ка  | ртридж   |                                                                                                    |             |         |                                 |                         |              | ¢                                                                                    | 🗿 🍋 Искать Очи | стить 🛞 Расширенный пои   | ск |
| Ка  | тегории  |                                                                                                    |             | Выбери  | пте Выбор и                     | атегории                | Атрибут      | ы                                                                                    |                |                           |    |
| Цe  | на за е; | диницу с НДС, руб: от                                                                                                    |             | 30000   | 1                               | до                      |              |                                                                                      |                |                           |    |
| Ко  | д КИМ:   |                                                                                                    |             |         |                                 |                         |              |                                                                                      |                |                           |    |
| Per | ион по   | ставки:                                                                                                    |             | Москов  | ская область 🗙                  |                         |              |                                                                                      |                |                           |    |
|     |          |                                                                                                    |             | Созд    | ать шаблон                      | Вагрузить і             | шаблон Добаз | вить в спецификацию за                                                               | купки          |                           |    |
|     | № n/n    | Наименование по                                                                                                    | Дата актуал | тизации | Технические х                   | apa Eg                  | 1. измерения | Регионы поставки                                                                     | Категория      | Корневая категория        |    |
|     | 1        | Картридж<br>оригинальный Ricoh<br>HP C9373A №72<br>желтый объем 130<br>мл для<br>широкоформатных<br>принтеров HP<br>Designjet<br>T1100/T810 для FS-<br>2100D/2100DN<br>черный | 21.12.2016  | 11:37   | и Технические хара              |                         | Т            | Город Москва<br>столица<br>Российской<br>Федерации город<br>федерального<br>значения | Картриджи      | ВЫЧИСЛИТЕЛЬНАЯ<br>ТЕХНИКА | •  |
|     | 2        | Картридж<br>оригинальный Ricoh<br>черный                                                                                                    | 14.12.2016  | 14:24   |                                 | ш                       | т            |                                                                                      | Картриджи      | ВЫЧИСЛИТЕЛЬНАЯ<br>ТЕХНИКА |    |
|     | 3        | Картридж лазерный<br>Хегох НР С9373А<br>№72 желтый объем<br>130 мл для<br>широкоформатных<br>принтеров НР<br>Designjet                                                        | 26.12.2016  | 10:28   | Для<br>широкоформа<br>принтеров | Ш <sup>.</sup><br>атных | т            | Город Москва<br>столица<br>Российской<br>Федерации город<br>федерального<br>значения | Картриджи      | ВЫЧИСЛИТЕЛЬНАЯ<br>ТЕХНИКА | •  |
| N   | 4        | Страница 1 из 1                                                                                                    |             | 2 1-3   | из З                            |                         |              |                                                                                      |                | 🛶 Добавить позиции в Ц    | 43 |

Рисунок 29

#### 4.3 Работа с реестром исходящих ценовых запросов

#### 4.3.1 Просмотр реестра ЦЗ и статусы ЦЗ

Для того чтобы просмотреть реестр ЦЗ, в главном меню выберите пункт «Интернет-магазин — Ценовые запросы (исходящие)». Откроется страница «Реестр исходящих ЦЗ» (см. рис. 26). В столбце «Статус» указаны статусы каждого ЦЗ.

ЦЗ может принимать следующие статусы:

- «черновик» — ЦЗ, который сохранен заказчиком в КИМ, но не отправлен поставщикам;

- «отменено заказчиком» — ЦЗ, который отменен заказчиком;

-«на рассмотрении у поставщиков» — ЦЗ, который отправлен поставщикам. ЦЗ находится в этом статусе до наступления установленных заказчиком даты и времени предоставления ответа на ЦЗ или до момента,

когда заказчик досрочно заберёт ЦЗ на рассмотрение при наличии ответов от всех поставщиков;

-«на рассмотрении у заказчика» — ЦЗ, который рассматривает заказчик КИМ. ЦЗ находится в таком статусе при наличии хотя бы одного ответа поставщика до момента формирования прямого заказа или до отмены ЦЗ заказчиком;

- «заказы сформированы» — ЦЗ, по которому создан заказ;

- «просрочено» — ЦЗ, на который до установленной заказчиком КИМ даты и времени не получено ни одного ответа от поставщиков.

#### 4.3.2 Просмотр ответа поставщика на ЦЗ

Ответы на ЦЗ, в процессе их обработки поставщиком КИМ и заказчиком КИМ, принимают различные статусы:

- «ожидание ответа» — ЦЗ, по которому поставщик еще не ответил;

- «ответ» — ЦЗ, по которому поставщик направил ответ заказчику;

- «отказ» — ЦЗ, по которому поставщик отказал;

- «просрочено» — ЦЗ, по которому поставщик не ответил в указанный заказчиком период;

- «закрыт» — ЦЗ, по которому заказчик не захотел создавать прямой заказ с поставщиком;

- «исполняется» — на основе ЦЗ создан прямой заказ.

Для того чтобы просмотреть ответ поставщика на ЦЗ:

1) в главном меню выберите пункт «Интернет-магазин — Ценовые запросы (исходящие)»;

 в строке с наименованием ЦЗ в столбце «Операции» щелкните по значку <sup>●</sup> «Перейти к ЦЗ». Откроется страница «Ценовой запрос заказчика» (рис. 30);

| Пози   | ции Информ    | ация о поставке Поставщики        |                                |                      |        |                      |                          |
|--------|---------------|-----------------------------------|--------------------------------|----------------------|--------|----------------------|--------------------------|
| ЦЗ     | №916 "Карамел | ть с соком" Статус: Заказы сформи | трованы                        |                      |        |                      |                          |
| Nº n/n | Приоритет     | Наименование позиции КИМ          | Описание запроса               | Единица<br>измерения | Кол-во | Заказанное<br>кол-во | Комментарий<br>заказчика |
| 1      |               | Constraint restrictions grant all | 10.00                          | КГ                   | 5.000  | 5.000                |                          |
| 2      |               | General search Transact           | Summer Louis and Summal Second | л: дм                | 5.000  | 5.000                |                          |
| 14 4   | Страница      | 1 из 1 🕨 🕅  1 - 2 из 8            |                                |                      |        |                      |                          |

Рисунок 30

- 3) чтобы отправить поставщику комментарий к ценовому запросу:
- нажмите на кнопку «Комментарий» (рис. 30);
- на странице для ввода комментария (рис. 31)щелкните левой кнопкой

мыши по наименованию необходимого поставщика;

| Комментарии                                |                                      | ×                                                       |
|--------------------------------------------|--------------------------------------|---------------------------------------------------------|
| Поставщик                                  | Комментарии                          |                                                         |
| demo2                                      | 1                                    |                                                         |
|                                            |                                      |                                                         |
|                                            |                                      |                                                         |
|                                            |                                      |                                                         |
|                                            |                                      |                                                         |
|                                            |                                      |                                                         |
|                                            |                                      |                                                         |
|                                            |                                      |                                                         |
|                                            |                                      |                                                         |
|                                            |                                      |                                                         |
|                                            |                                      |                                                         |
|                                            | I                                    |                                                         |
|                                            |                                      |                                                         |
|                                            |                                      |                                                         |
|                                            |                                      |                                                         |
|                                            | Для размещения файлов док            | ументации загружайте их по одному с помощью формы ниже. |
|                                            | .doc, .docx, .xls, .xlsx, .txt, .rtf | , .zip, .rar, .7z, .jpg, .jpeg, .gif, .png, .pdf.       |
|                                            | Описание документа:                  |                                                         |
|                                            | Путь к файлу:                        | Выберите файл                                           |
| 🔢 🔍   Страница 🚺 из 1   🕨 🕅   😂 1 - 1 из 1 |                                      | Сохранить                                               |
|                                            |                                      | Закрыть                                                 |

Рисунок 31

- в поле для ввода теста комментария укажите текст комментария к ценовому запросу;

4) перейдите на вкладку «Поставщики» (рис. 32);

| Пози   | ии Информация о поставке | Поставщики          |                       |                                  |                                                      |                                         |                         |                                  |                                 |             |          |
|--------|--------------------------|---------------------|-----------------------|----------------------------------|------------------------------------------------------|-----------------------------------------|-------------------------|----------------------------------|---------------------------------|-------------|----------|
| ЦЗ     | N2916 "Карамель с соком" | Статус: Заказы сфор | мированы              |                                  |                                                      |                                         |                         |                                  |                                 |             |          |
| lº n/n | Поставщик                | Boero nos           | иций Доступ<br>постав | Отсутств<br>позиции у<br>поставщ | Стоимость с НДС<br>по ценам<br>из прайслиста,<br>руб | Стоимость<br>начальная<br>с НДС,<br>руб | Стоимость с НДС,<br>руб | Стоимость доставки<br>с НДС, руб | Общая стоимость<br>с НДС, руб ~ | Статус      | Операции |
| 1      | demo3                    | 2                   | 1                     | 1                                | 30 000.00                                            | 0,00                                    | 50 000.00               | 2 200.00                         | 52200.00                        | Исполняется | •        |
| 2      | Noil Deciman             | 2                   | . <b>1</b>            | 1                                | 3 020,00                                             | 0,00                                    | 3 020,00                | 0.00                             | 3020.00                         | Исполняется | •        |
| 3      | Concernant ATE           | 2                   | 1                     | 1                                | 2 800.00                                             | 0,00                                    | 2 800,00                | 0.00                             | 2800.00                         | Исполняется | •        |
| 4      | sup                      | 2                   |                       | 1                                | 1 500,00                                             | 0.00                                    | 1 500,00                | 20,00                            | 1520.00                         | Исполняется | •        |

Рисунок 32

5) в строке с названием поставщика в столбце «Операции» щелкните по значку • «Подробная информация». Откроется страница «Ценовой запрос поставщика» (рис. 33);

| Ценов  | ой запр | ос Поставщи | ика             |                       |                                                                                                    |                         |                      |        |                                                       |                              |                       |                   |                         |        |          |
|--------|---------|-------------|-----------------|-----------------------|----------------------------------------------------------------------------------------------------|-------------------------|----------------------|--------|-------------------------------------------------------|------------------------------|-----------------------|-------------------|-------------------------|--------|----------|
| Ста    | тус: З  | Заказы сф   | ормиров         | аны                   |                                                                                                    |                         |                      |        |                                                       |                              |                       |                   |                         |        |          |
| Поз    | иции    | Требования  | заказчика       | Требования поставь    | цика                                                                                                    |                         |                      |        |                                                       |                              |                       |                   |                         |        |          |
| Nº n/r | Прио    | ритет       | Наименова       | ание позиции КИМ      | Описание запроса                                                                                                    | Наличие<br>у поставщика | Единица<br>измерения | Кол-во | Минимальная<br>партия, указанная в<br>в прайс-листе 🖋 | Цена за ед. о<br>НДС. руб. 🌶 | Стоимост<br>НДС, руб. | Является производ | Инновационная продукция | Альтер | Операции |
| 1      |         |             | Constitution of | anto Section          | Название: Соки без мякоти<br>Томатный: Категория:<br>Продукты питания;                                                        | 0                       | л; дм•               | 5.000  | 0.000                                                 | 560,00                       | 2 800.00              | Нет               | Нет                     | Нет    |          |
| 2      |         |             | Coperative 1    | and the second second | На звание: Карамель<br>леденцовая Акконд: Категория:<br>подужция пищевой,<br>парокомерно-<br>косметической<br>промышленности: | 0                       | кг                   | 5.000  | 1.000                                                 | 10 000,00                    | 50 000.00             | Д≈                | Нет                     | Нет    |          |
| 14     | ⊲ ∣ Cτj | раница      | 1 из 1   🕨      | Ы   @ 1-2из;          | 2 Скачать                                                                                                    |                         |                      |        |                                                       |                              |                       |                   |                         |        |          |

Рисунок 33

6) ознакомьтесь с информацией на вкладках;

7) для того чтобы открыть электронную копию документа, приложенного поставщиком:

- перейдите на вкладку «Требования поставщика». В секции «Документация» отображаются ссылки на приложенные электронные копии документов;

- нажмите на ссылку с названием документа. В результате откроется документ;

8) чтобы перейти к описанию позиции в прайс-листе поставщика:

- перейдите на вкладку «Позиции»;

- в строке с наименованием позиции в столбце «Операции» щелкните по значку 🔲 «Перейти к позиции в прайс-листе». На новой вкладке

обозревателя откроется страница «Прайс-лист организации [наименование поставщика]», в которой будет выведена только требуемая позиция (рис. 34);

- в строке с наименованием позиции в столбце «Операции» щелкните по значку 🗐 «Карточка позиции». Откроется окно «Позиция [наименование позиции]» (рис. 35);

- в строке с наименованием позиции в столбце «Операции» щелкните по значку 🥳 «Условия поставки». Откроется окно «Условия поставки для [наименование позиции]» (рис. 36).

| Прайс-лист организа | ации demo2 поставщик.               | Индекс деловой актив | ности поставщика - 7,         | 00 (1/9)     |                                                                                |                     |                       |                         |                        |
|---------------------|-------------------------------------|----------------------|-------------------------------|--------------|--------------------------------------------------------------------------------|---------------------|-----------------------|-------------------------|------------------------|
| Быстрый поиск       |                                     |                      |                               |              |                                                                                |                     |                       | M Ke                    | ать 💮 Расширенный поис |
| Код позиции КИМ     | Наименование<br>позиции КИМ         | Код категории КИМ    | Наименование<br>категории КИМ | Ед.измерения | Регион<br>поставки                                                             | Цена<br>с НДС, руб. | Минимальная<br>партия | Доступное<br>количество | Операции               |
| 001.9               | пиво 1 1                            | 001                  | LINEO                         | ш            | кострома, вологда                                                              | 500.00              | 10.000                |                         |                        |
| 22222223.2          | Стол металлический<br>для ресепшена | 22222223             | Стол                          | ШТ           | Самара                                                                         | 5666.00             | 654.000               |                         |                        |
| 22222223.2          | Стол металлический<br>для ресепшена | 22222223             | Стол                          | ШТ           | Липецк                                                                         | 600.00              | 100.000               |                         | e iš                   |
| 22222223.2          | Стол металлический<br>для ресепшена | 22222223             | Стол                          | ШТ           | Город Москва столица<br>Российской Федерации<br>город федерального<br>значения | 1500.00             | 10.000                |                         |                        |
| 22222223.1          | Стол деревянный<br>кухонный         | 22222223             | Стол                          | ШТ           | Город Москва столица<br>Российской Федерации<br>город федерального<br>значения | 1700.00             | 10.000                |                         |                        |
| 22222224.2          | Стул стеклянный для<br>приёмной     | 22222224             | Стул                          | ШТ           | Город Москва столица<br>Российской Федерации<br>город федерального<br>значения | 500.00              | 20.000                |                         | ∎,12                   |
| 22222224.1          | Стул деревянный<br>офисный          | 22222224             | Стул                          | ШТ           | Город Москва столица<br>Российской Федерации<br>город федерального<br>значения | 600.00              | 20.000                |                         |                        |
| 14 4 Страница       | 3 из 3   ▶ ▶  🖓 5                   | 51 - 64 из 64        |                               |              | значения                                                                       |                     |                       |                         |                        |

Рисунок 34

|                               |                | -postarinari a |              |             |                |               |                | -   |
|-------------------------------|----------------|----------------|--------------|-------------|----------------|---------------|----------------|-----|
| Категория классификатора:     | 1013100 - Вода | питьевая       |              |             |                |               |                |     |
| Нормализованное наименование: | Вода питьевая  | столовая м     | инеральная н | егазированн | ая 1 категория | NULL"HEALTH W | ATERNULL 0.330 | CM≊ |
| Код позиции:                  | 1013100,43     |                |              |             |                |               |                |     |
| Базовое наименование:         | Вода питьевая  |                |              |             |                |               |                |     |
| Единицы измерения *:          | ШТ             |                | ~            |             |                |               |                |     |
| Тип:                          | столовая мине  | ральная нег    | азированная  |             |                |               |                |     |
| Проверка:                     |                |                |              |             |                |               |                |     |
| Категория:                    | 1 категория    |                |              |             |                |               |                |     |
| <mark>М</mark> арка:          | NULL"HEALTH W  | VATERNULL      |              |             |                |               |                |     |
| Объем(СМ <sup>3</sup> ; МЛ)*: | 0,33           |                |              |             |                |               |                |     |
| Описание:                     |                |                |              |             |                |               |                |     |
|                               |                |                |              |             |                |               |                |     |
|                               |                |                |              |             |                |               | Закрыл         | ть  |

Рисунок 35

| Добавить строку                                            |                 |            |                |                    |                      |          |
|------------------------------------------------------------|-----------------|------------|----------------|--------------------|----------------------|----------|
| Регион поставки                                            | Минимальная пар | ртия       | Цена с НДС, ру | б.                 | Доступное количество | Операции |
| Москва                                                     | 10,000          |            | 154,60         |                    | 19800000,000         | ×        |
|                                                            |                 |            |                |                    |                      |          |
|                                                            |                 |            |                |                    |                      |          |
|                                                            |                 |            |                |                    |                      |          |
|                                                            |                 |            |                |                    |                      |          |
|                                                            |                 |            |                |                    |                      |          |
|                                                            |                 |            |                |                    |                      |          |
|                                                            |                 |            |                |                    |                      |          |
| Добавить строку                                            |                 |            |                |                    |                      |          |
| <ul> <li>Добавить строку</li> <li>оличество от </li> </ul> | Количество до   | Скидка (%) |                | Цена без НДС, руб. | Цена с НДС, руб      | Операции |
| <ul> <li>Добавить строку</li> <li>оличество от </li> </ul> | Количество до   | Скидка (%) |                | Цена без НДС, руб. | Цена с НДС, руб      | Операции |
| ■Добавить строку<br>оличество от ▲                         | Количество до   | Скидка (%) |                | Цена без НДС, руб. | Цена с НДС, руб      | Операции |
| ■Добавить строку<br>опичество от ▲                         | Количество до   | Скидка (%) |                | Цена без НДС, руб. | Цена с НДС, руб      | Операции |
| ■Добавить строку<br>опичество от ▲                         | Количество до   | Скидка (%) |                | Цена без НДС, руб. | Цена с НДС, руб      | Операции |
| адобавить строку<br>оличество от ▲                         | Количество до   | Скидка (%) |                | Цена без НДС, руб. | Цена с НДС, руб      | Операции |
| ■Добавить строку<br>оличество от ▲                         | Количество до   | Скидка (%) |                | Цена без НДС, руб. | Цена с НДС, руб      | Операции |

Рисунок 36

# 4.3.3 Формирование конкурентной карты

## 4.3.3.1 Общие сведения

Для ценового запроса, находящегося в статусе «На рассмотрении у заказчика» существует возможность формирования конкурентной карты.

4.3.3.2 Просмотр конкурентной карты

Для того чтобы просмотреть конкурентную карту:

1) в главном меню выберите пункт «Интернет-магазин — Ценовые запросы (исходящие)»;

 в строке с наименованием ЦЗ в статусе «На рассмотрении у заказчика» в столбце «Операции» щелкните по значку <sup>∞</sup> «Перейти к ЦЗ».
 Откроется страница «Ценовой запрос заказчика» (рис. 37);

3) чтобы открыть конкурентную карту нажмите на кнопку «Конкурентная карта». На новой вкладке обозревателя откроется конкурентная карта для выбранного ценового запроса.

| Пози   | ции Информ    | ация о поставке      | Поставщики                |                                             |
|--------|---------------|----------------------|---------------------------|---------------------------------------------|
| ЦЗ     | №963 "ананас2 | "Стат                | ус: На рассмотрении у зак | зчика                                       |
| vº n/n | Приоритет     | Наименовани          | е позиции КИМ             | Описание запроса                            |
| 1      | E             | TRUCTURE AND         | long and Annual           |                                             |
| 2      |               | General and services | dimension in              | Research Contractions and Research Research |
| 14 4   | Страница      | 1 из 1 🕨             | 🕅 🛛 🖓 1 - 2 из 2          |                                             |

Рисунок 37

## 4.3.4 Направление запроса на снижение цены

Для того чтобы отправить запрос на снижение цены, необходимо в ЦЗ со статусом «На рассмотрении у заказчика» нажать кнопку «Запрос о снижении цены» (рис. 38).

| Ценово | й запрос | с Зака: | зчика                                  |                                        |                      |             |                   |                          |                       |                         |                                                      |
|--------|----------|---------|----------------------------------------|----------------------------------------|----------------------|-------------|-------------------|--------------------------|-----------------------|-------------------------|------------------------------------------------------|
| Пози   | ции и    | Информ  | ация о поставке Поставщики             |                                        |                      |             |                   |                          |                       |                         |                                                      |
| ЦЗ     | №4 "Твор | oor"    | Статус: На рассмотрении у заказчика    |                                        |                      |             |                   |                          |                       |                         |                                                      |
| Nº n/n | Приорит  | тет     | Наименование позиции КИМ               | Описание запроса                       | Единица<br>измерения | Кол-во      | Заказанное кол-во | Комментарий<br>заказчика | Вложение              | Доступно<br>поставщиков | Минимальная цена<br>по поставщикам<br>без НДС (руб.) |
| 1      |          | ]       | Творог                                 | Название: Творог; Категория: Творог    | УПАК                 | 6000.000    | 1000.000          |                          | Файлы не<br>загружены | 1                       | 128,83                                               |
|        |          |         |                                        |                                        |                      |             |                   |                          |                       |                         |                                                      |
| 14 4   | Стран    | ница    | 1 из 1   🕨 🕅   🧬 1 - 1 из 1            |                                        |                      |             |                   |                          |                       |                         |                                                      |
| Co     | ранить   | Закј    | оыть Конкурентная карта Выгрузить пред | дложения поставщиков) 🔄 Комментарий) 🗹 | Оформить зан         | каз 🔊 Проце | едура не состоял  | ась Завершить фор        | мирование заказов     | 🛃 Запрос о сниж         | сении цены                                           |

Рисунок 38

После этого в появившемся окне «Запрос о снижении цены» указать дату и время предоставления ответа на запрос о снижении цены (рис. 39).

| Запрос о снижении                                | цены       |        | ×                |
|--------------------------------------------------|------------|--------|------------------|
| Дата<br>предоставления<br>ответа на<br>запрос *: | 17.10.2017 | 20:00  | ¥ 🔮              |
|                                                  |            | Отмена | Отправить запрос |

Рисунок 39

Ценовой запрос перейдёт в статус «Ожидание снижения цен» и направляется всем поставщикам, подавшим предложения на данный ценовой запрос, а также поставщикам направляется уведомление о запросе на снижение цен.

При наличии ответов на запрос о снижении цены от всех поставщиков можно вернуться в статус «На рассмотрении у заказчика» раньше времени, нажав кнопку «Забрать на рассмотрение».

Поставщик может не изъявить желание снижать цену и может не отвечать на запрос заказчика о снижении цены. В этом случае цена поставщика останется прежней.

Если часть поставщиков не снизила цену и наступило время предоставления ответа на запрос о снижении цены, ценовой запрос автоматически переводится в статус «На рассмотрении у Заказчика».

#### 4.3.5 Отмена ЦЗ

До момента отправки заказа поставщикам существует возможность отменить ЦЗ.

Для того чтобы отменить ЦЗ:

 в главном меню выберите пункт «Интернет-магазин — Ценовые запросы (исходящие)». Откроется страница «Реестр исходящих ЦЗ» (см. рис. 26);

2) в строке с наименование ЦЗ в столбце «Операции», щелкните по значку «Перейти в ЦЗ»;

3) в форме «Ценовой запрос Заказчика» нажмите кнопку «Процедура не состоялась»;

4) введите причину отмены ценового запроса;

5) для подтверждения действия нажмите на кнопку «ОК». В результате статус ЦЗ изменится на «Отменено заказчиком».

47

## 4.3.6 Удаление ЦЗ

Существует возможность удалять ЦЗ, находящийся в статусе «Черновик».

Для того чтобы удалить ЦЗ:

1) в главном меню выберите пункт «Интернет-магазин — Ценовые запросы (исходящие)». Откроется страница «Реестр процедур подбора поставщика» (см. рис. 26);

2) в строке с наименование ЦЗ в столбце «Операции», щелкните по значку X «Удалить» и для подтверждения действия нажмите «Да».

## 4.3.7 Создание ЦЗ на основе существующего

Для того чтобы создать ЦЗ на основе существующего:

1) в главном меню выберите пункт «Интернет-магазин — Ценовые запросы (исходящие)». Откроется страница «Реестр процедур подбора поставщика» (см. рис. 26);

2) в строке с наименованием ЦЗ в столбце «Операции» щелкните по значку 🛅 «Копировать ЦЗ»;

3) в окне «Копирование» (рис. 40) укажите наименование ЦЗ;

4) нажмите кнопку «ОК». В на результате откроется страница «Ценовой запрос заказчика» (см. рис. 32).

Дальнейшая работа с ЦЗ выполняется по ранее описанному алгоритму (см. шаги (5)-(12) процедуры из п. 4.2.7).

| Копирование                 | × |
|-----------------------------|---|
| Введите новое наименование: |   |
| ЦЗ_Канцелярские товары      |   |
| ОК Отмена                   |   |
| Phonulog 10                 |   |

гисунок 40

#### 4.4 Оформление заказа

Прямые заказы (далее — заказы) являются способом закупки товаров (работ, услуг) заказчиком КИМ напрямую из прайс-листа поставщика КИМ без проведения конкурентной процедуры.

Заказ возможно оформить для ЦЗ, имеющего статус «На рассмотрение у заказчика». Для каждого поставщика из ЦЗ оформляется отдельный заказ.

Для того чтобы оформить заказ:

 в главном меню выберите пункт «Интернет-магазин — Ценовые запросы (исходящие)». Откроется страница «Реестр исходящих ЦЗ» (см. рис. 26);

2) в строке с наименование ЦЗ в столбце «Операции» щелкните по значку <sup>●</sup> «Перейти к ЦЗ». Откроется страница «Ценовой запрос заказчика» (рис. 41);

3) проверьте данные на вкладках: «Позиции», «Информация о поставке», «Поставщики»;

4) перейдите на вкладку «Информация о поставке» и заполните поле «Обоснование выбора поставщика» (рис. 42);

5) перейдите на вкладку «Поставщики» и установите флажок в строке с поставщиком в столбце «Выбор поставщика» (рис. 43);

Примечание: при необходимости Заказчик может сформировать прямой заказ и направить его нескольким поставщикам направившим ответ на ЦЗ. Для этого необходимо установить флажок напротив нескольких поставщиков.

6) нажмите на кнопку «Оформить заказ»;

7) в окне подтверждения оформления заказа нажмите на кнопку «Да»;

| ЦЗ     | V9923 "мультиз | аказ1" Статус: На рассмотрении у зако                                                                           | аринка                                                                                                    |                      |        |                      |                          |                       |                         |                                                  |
|--------|----------------|----------------------------------------------------------------------------------------------------|----------------------------------------------------------------------------------------------------|----------------------|--------|----------------------|--------------------------|-----------------------|-------------------------|--------------------------------------------------|
| Nº n/n | Приоритет      | Наименование позиции КИМ                                                                                        | • Описание запроса                                                                                                    | Единица<br>измерения | Кол-во | Заказанное<br>кол-во | Комментарий<br>заказчика | Вложение              | Доступно<br>поставщиков | Минимальная и<br>по поставщика<br>без НДС (руб.) |
| 1      |                | Household and your bound gradeet story                                                                          | Research Street, Street, Stree | шт                   | 5.000  | 5.000                |                          | Файлы не<br>загружены | 8                       | 200,00                                           |
| 2      | 8              | Freedow, Appropriate Second                                                                                     | Statute Constructive Construction                                                                                                    | КГ                   | 10.000 | 5.000                |                          | Файлы не<br>аагружены | 8                       | 300,00                                           |
| 3      |                | NAME AND ADDRESS OF ADDRESS ADDRESS ADDRESS ADDRESS ADDRESS ADDRESS ADDRESS ADDRESS ADDRESS ADDRESS ADDRESS ADD | Benerican friends for other for "South and Recompany for the set of the set of the set o | л; дм»               | 15.000 | 15.000               |                          | Файлы не<br>загружены | 4                       | 169,49                                           |
|        |                |                                                                                                    |                                                                                                    |                      |        |                      |                          |                       |                         |                                                  |
| 14 4   | Страница       | 1 wa 1 🗼 🕅 🖓 1 - 3 wa 21                                                                                        |                                                                                                    |                      |        |                      |                          |                       |                         |                                                  |

Рисунок 41

| овой запрос Заказчика                    |                                                                   |
|------------------------------------------|-------------------------------------------------------------------|
| озиции Информация о                      | поставке Поставщики                                               |
| Общие сведения                           |                                                                   |
| Название:                                | respect 1                                                         |
| Заказчик                                 |                                                                   |
| Наименование: de                         | то заказчик                                                       |
| ИНН: 56                                  | 98741028                                                          |
| <b>КПП:</b> 77                           | 2501001                                                           |
| Адрес поставки                           |                                                                   |
| Регионы: Горо                            | » Москва столица Российской Федерации город федерального значения |
| Адрес поставки:                          |                                                                   |
| Условия оплаты и доста                   | вки                                                               |
| Условия оплаты и<br>доставки:            | Постоплата 100% в течение 10 рабочих дней                         |
| Дата предоставления<br>ответа на запрос: | 10.01.2017 15:30 😨                                                |
| Дата поставки:                           | 31.01.2017                                                        |
| Обоснование                              |                                                                   |
| Обоснование выбора                       | низкая цена товара                                                |
| поставщика:                              |                                                                   |

Рисунок 42

| Ценов      | зой зап        | рос Заказчика                                     |                 |                     |                                  |                                            |                                         |                  |                         |                            |
|------------|----------------|---------------------------------------------------|-----------------|---------------------|----------------------------------|--------------------------------------------|-----------------------------------------|------------------|-------------------------|----------------------------|
| По         | зиции          | Информация о поставке                             | Іоставщики      |                     |                                  |                                            |                                         |                  |                         |                            |
| L          | <b>1</b> 3 №92 | 3 <b></b> C1                                      | атус: На рассмо | трении у зака:      | зчика                            |                                            |                                         |                  |                         |                            |
|            | №              | Поставщик                                         | Всего пози      | Доступно<br>поставщ | Отсутств<br>позиции у<br>поставщ | Стоимость<br>по ценам<br>из прайсли<br>руб | Стоимость<br>начальная<br>с НДС,<br>руб | Стоимость<br>руб | Стоимость<br>с НДС, руб | Общая стои<br>с НДС, руб 4 |
|            | 1              | sup                                               | 3               | 1                   | 2                                | 3 000,00                                   | 0.00                                    | 3 000,00         | 0,00                    | 3000.00                    |
| [[[]]      | 2              | demo2                                             | 3               | 1                   | 2                                | 4 000,00                                   | 0,00                                    | 8 000,00         | 0,00                    | 8000.00                    |
| <b>د</b> ، | √ (<br>тменит  | Отраница <u>1</u> из 1<br>ь ЦЗ) 🔛 Сохранить Закра | aть Конкурен    | 16<br>тная карта    | 🚽 Комментар                      | ий) 💽 Оформ                                | ить заказ] (Зав                         | ершить формиро   | ование заказов)         |                            |

Рисунок 43

8) в списке заказов (рис. 44) в столбцах «Закупаемое количество» укажите количество закупаемой продукции:

- в строке с позицией заказа в столбце «Закупаемое количество», соответствующем поставщику щелкните левой кнопкой мыши;

- для фиксации указанного значения щелкните левой кнопкой мыши в любом свободном месте страницы «Список заказов»;

9) нажмите на кнопку «Создать заказы»;

| Список | заказов                                  |                      |            |                      |           | ×                    |
|--------|------------------------------------------|----------------------|------------|----------------------|-----------|----------------------|
|        | Оставшиеся<br>позиции                    |                      | s          | aw3                  | d         | emo2                 |
| Nº     | Описание запроса                         | Оставшееся<br>кол-во | Цена заед. | Закупаемое<br>кол-во | Ценазаед. | Закупаемое<br>кол-во |
| 1      | Sectors from a sector from such Resident | 10                   | 760.00     |                      | 540.00    |                      |
|        |                                          |                      |            | (                    | Закрыть   | Создать заказы       |

Рисунок 44

10) в окне с сообщением об успешном оформлении заказа нажмите на кнопку «ОК». Откроется страница «Прямой заказ заказчика»;

Примечание: В случае выбора для формирования заказов нескольких поставщиков создаются заказы для каждого поставщика в статусе «Проект». На экране будет открыта форма с последним из созданных заказов. Чтобы перейти к работе с другими прямыми заказами, необходимо найти их в форме «Рабочий стол заказов Заказчика».

11) перейдите на вкладку «Информация о заказе» (рис. 45) и заполните поле «Предмет закупки» и выберите способ заключения договора: «Электронный» или «Бумажный». Если при осуществлении закупки предполагается оплата по счёту, без заключения договора, то установите отметку в поле «Оплата по счёту» (рис. 46)

| ямой заказ заказчика                                                                                                    |                                                                                                    |
|----------------------------------------------------------------------------------------------------|----------------------------------------------------------------------------------------------------|
| нформация о заказе Позиции заказа                                                                                                    |                                                                                                    |
| Заказ                                                                                                    |                                                                                                    |
| Заказ: 90                                                                                                    |                                                                                                    |
| Статус заказа: Проект                                                                                                    |                                                                                                    |
| Название заказа: по чеку                                                                                                    |                                                                                                    |
| Предмет закупки *: поставка картриджей                                                                                                    |                                                                                                    |
| Способ заключения договора: Электронный                                                                                                    | v                                                                                                    |
|                                                                                                    |                                                                                                    |
| onnara no cuery:                                                                                                    |                                                                                                    |
| Заказчик                                                                                                    | Поставщик                                                                                                    |
| Наименование: ГК "Автодор"                                                                                                    | Наименование: ООО "Феникс"                                                                                                    |
| инн: 7717151380                                                                                                    | инн: 7713793524                                                                                                    |
| <b>кпп:</b> 770701001                                                                                                    | <b>кпп:</b> 771301001                                                                                                    |
|                                                                                                    | Субъект малого и спелиего предприцимательства: Нет                                                                                                    |
|                                                                                                    | сусски малого и среднего предпринимательства. Нет                                                                                                    |
| Дата                                                                                                    | Цена                                                                                                    |
| Дата создания: 30.04.2019                                                                                                    | Сумма заказа без НДС: 16,67                                                                                                    |
| Дата отправки:                                                                                                    | Сумма НДС: 3,33                                                                                                    |
| Дата подтверждения/                                                                                                    | Сумма заказа с НДС: 20,00                                                                                                    |
| отклонения:                                                                                                    | Стоимость доставки с НЛС: 0.00                                                                                                    |
| Дата закрытия:                                                                                                    |                                                                                                    |
|                                                                                                    |                                                                                                    |
| Дополнительно                                                                                                    |                                                                                                    |
| Дата выполнения 02.05.2019                                                                                                    |                                                                                                    |
| заказа:                                                                                                    |                                                                                                    |
| Адрес доставки: 1                                                                                                    |                                                                                                    |
| Обоснование выбора: Минимальная цена                                                                                                    |                                                                                                    |
| Заказчик Наименование: [К."Автодос", ИНН: 7717151380 КПП: 770701001 Субъект малого и среднего предпринима Дата Дата создания: 30.04.2019 Дата оправки: Дата оправки: Дата оправки: Дата оправки: Дата оправки: Дата оправки: Дата закрытия: Дата закрытия: Дата дата дата сторакия: Дата дата дата дата дата дата дата дата |                                                                                                    |
|                                                                                                    | В реестр зак:<br>Рисунок 45                                                                                                    |
| ямой заказ заказчика<br>Новорнация о заказа                                                                                                    | В реестр зак:<br>Рисунок 45                                                                                                    |
| ямой заказ заказчика<br>нформация о заказе Позиции заказа<br>Заказ                                                                                                    | В реестр зак<br>Рисунок 45                                                                                                    |
| ямой заказ заказчика<br>нформация о заказе Позиции заказа<br>Заказ<br>Заказ                                                                                                    | В реестр зак<br>Рисунок 45                                                                                                    |
| ямой заказ заказчика<br>нформация о заказе Позиции заказа<br>Заказ<br>Заказ: 91<br>Статис саказа: 91                                                                                                    | Сохранить €Комментарий ЭОтправить Поставщику В реестр зам<br>Рисунок 45                                                                                                    |
| ямой заказ заказчика<br>нформация о заказе Позиции заказа<br>Заказ<br>Заказ: 91<br>Статус заказа: Проект                                                                                                    | Сохранить €Комментарий ЭОтправить Поставщику В реестр зак<br>Рисунок 45                                                                                                    |
| ямой заказ заказчика<br>иформация о заказе Позиции заказа<br>Заказ<br>Заказ: 91<br>Статус заказа: Проект<br>Название заказа: шины автомобильные                                                                                                    | В реестр зак<br>Рисунок 45                                                                                                    |
| ямой заказ заказчика<br>иформация о заказе Позиции заказа<br>Заказ<br>Заказ: 91<br>Статус заказа: Проект<br>Название заказа: шины автомобильные<br>Предмет закупки *: шины автомобильные                                                                                                    | Сохранить €Комментарий ЭОтправить Поставщику В реестр зак<br>Рисунок 45                                                                                                    |
| ямой заказ заказчика<br>нформация о заказе Позиции заказа<br>Заказ<br>Заказ: 91<br>Статус заказа: Проект<br>Название заказа: шины автомобильные<br>Предмет закупки *: шины автомобильные<br>Оплата по счету: ☑                                                                                                    | Сохранить €Комментарий ЭОтправить Поставщику В реестр зая<br>Рисунок 45                                                                                                    |
| ямой заказ заказчика<br>нформация о заказе Позиции заказа<br>Заказ<br>Заказ: 91<br>Статус заказа: Проект<br>Название заказа: шины автомобильные<br>Предмет закупки *: шины автомобильные<br>Оплата по счету: С<br>Заказчик                                                                                                    | В реестр зая<br>Рисунок 45                                                                                                    |
| ямой заказ заказчика<br>нформация о заказе Позиции заказа<br>Заказ<br>Заказ: 91<br>Статус заказа: Проект<br>Название заказа: Шины автомобильные<br>Предмет закупки *: шины автомобильные<br>Оплата по счету:<br>Заказчик                                                                                                    | В реестр зая<br>Рисунок 45 Поставщих:                                                                                                    |
| ямой заказ заказчика<br>нформация о заказе Позиции заказа<br>Заказ<br>Заказ: 91<br>Статус заказа: Проект<br>Название заказа: Шины автомобильные<br>Предмет закупки *: шины автомобильные<br>Оплата по счету:<br>Заказчик<br>Наименование: [К "Автодор"<br>ини: 7317551300                                                                                                    | В реестр зая<br>Рисунок 45           Поставщих           Наименование: 000 "Феникс"           ини: 7112702511                                                                                                    |
| ямой заказ заказчика<br>нформация о заказе Позиции заказа<br>Заказ<br>Заказ<br>Эаказ: 91<br>Статус заказа: Проект<br>Название заказа: шины автомобильные<br>Предмет закупки *: шины автомобильные<br>Оплата по счету:<br>Заказчик<br>Наименование: [К "Автодор"<br>ИНН: 7717151380<br>инн. 777703000                                                                                                    | В реестр зая<br>Рисунок 45           Поставщик           Наименование: 000 "Феникс".           ИНН: 7713793524                                                                                                    |
| ямой заказ заказчика<br>нформация о заказе Позиции заказа<br>Заказ<br>Заказ<br>Эаказ: 91<br>Статус заказа: Проект<br>Название заказа: шины автомобильные<br>Предмет закупки *: шины автомобильные<br>Оплата по счету:<br>Заказчик<br>Наименование: <u>ГК "Автодор"</u><br>инн: 7717151380<br>КПП: 770701001                                                                                                    | Сохранить Сохранить Отправить Поставщику В рестр зах<br>Рисунок 45<br>Поставщик<br>Наименование: 000 "Феникс"<br>ИНН: 7713793524<br>КПП: 771301001                                                                                                    |
| ямой заказ заказчика<br>нформация о заказе Позиции заказа<br>Заказ<br>Заказ<br>Эаказ: 91<br>Статус заказа: Проект<br>Название заказа: Шины автомобильные<br>Предмет закупки *: Шины автомобильные<br>Оплата по счету:<br>Заказчик<br>Наименование: <u>ГК "Автодор"</u><br>инн: 7717151380<br>КПП: 770701001                                                                                                    | Сохранить Сохранить Сотравить Поставщику В реестр зая<br>Рисунок 45<br>Поставщик<br>Наименование: 000 "Феникс"<br>инн: 7713793524<br>кпп: 771301001<br>Субъект малого и среднего предпринимательства: Нет                                                                                                    |
| ямой заказ заказчика<br>нформация о заказе Позиции заказа<br>Заказ<br>Заказ<br>Эаказ: 91<br>Статус заказа: Проект<br>Название заказа: Шины автомобильные<br>Предмет закупки *: Шины автомобильные<br>Оплата по счету:<br>Заказчик<br>Наименование: ГК "Автодор"<br>ИНН: 7717151380<br>КПП: 770701001                                                                                                    | Сохранить Сохранить Сотравить Поставщику В реестр за<br>Рисунок 45<br>Поставщик<br>Наименование: 000 "Феникс"<br>инн: 7713793524<br>КПП: 771301001<br>Субъект малого и среднего предпринимательства: Нет                                                                                                    |
| ямой заказ заказчика<br>нформация о заказе Позиции заказа<br>Заказ<br>Заказ<br>Эаказ: 91<br>Статус заказа: Проект<br>Название заказа: шины автомобильные<br>Предмет закупки *: шины автомобильные<br>Оплата по счету: ₪<br>Заказчик<br>Наименование: ГК "Автодор"<br>инн: 7717151380<br>КПП: 770701001<br>Дата                                                                                                    | Сохранить Сохранить Составщику В ресстр зая<br>Рисунок 45<br>Поставщик<br>Наименование: 000 "Феникс"<br>инн: 7713793524<br>КПП: 77130101<br>Субъект малого и среднего предпринимательства: Нет                                                                                                    |
| ямой заказ заказчика<br>нформация о заказе Позиции заказа<br>Заказ<br>Заказ<br>Заказ: 91<br>Статус заказа: Проект<br>Название заказа: шины автомобильные<br>Предмет закупки *: шины автомобильные<br>Оплата по счету:<br>Заказчик<br>Наименование: ГК "Автодор"<br>инн: 7717151380<br>КПП: 770701001<br>Дата создания: 30.04.2019                                                                                                    | Сохранить Сохранить Составщику В ресстр заи<br>Рисунок 45<br>Поставщик<br>Наименование: 000 "Феникс".<br>ИНН: 7713793524<br>КПП: 771301001<br>Субъект малого и среднего предпринимательства: Нет                                                                                                    |
| ямой заказ заказчика<br>нформация о заказе Позиции заказа<br>Заказ<br>Заказ<br>Заказ: 91<br>Статус заказа: Проект<br>Название заказа: шины автомобильные<br>Предмет закупки *: шины автомобильные<br>Оплата по счету:<br>Заказчик<br>Наименование: ГК "Автодор"<br>инн: 7717151380<br>КПП: 770701001<br>Дата создания: 30.04.2019<br>Дата отправки:                                                                                                    | В реестр зая<br>Рисунок 45<br>Поставщик<br>Наименование: ООО "Феникс"<br>ИНН: 7713793524<br>КПП: 771301001<br>Субъект малого и среднего предпринимательства: Нет<br>Цена<br>Цена<br>Сумма заказа без НДС: 16 666,67<br>Сумма НДС: 3 333,33                                                                                                    |
| ямой заказ заказчика<br>нформация о заказе Позиции заказа<br>Заказ<br>Заказ<br>Заказ: 91<br>Статус заказа: Проект<br>Название заказа: шины автомобильные<br>Предмет закупки *: шины автомобильные<br>Оплата по счету:<br>Заказчик<br>Наименование: ГК "Автодор"<br>инн: 7717151380<br>КПП: 770701001<br>Дата создания: 30.04.2019<br>Дата отправки:<br>Дата отправки:<br>Дата подтверждения/<br>отклонения:                                                                                                    | В реестр за<br>Рисунок 45<br>Поставщик<br>Наименование: 000 "Феникс"<br>ИНН: 7713793524<br>КПП: 771301001<br>Субъект малого и среднего предпринимательства: Нет<br>Цена<br>Цена<br>Сумма заказа без НДС: 16 666,67<br>Сумма заказа без НДС: 16 666,67<br>Сумма заказа без НДС: 16 666,67<br>Сумма заказа без НДС: 20 000,00                                                       |
| яной заказ заказчика<br>нформация о заказе Позиции заказа<br>Заказ<br>Заказ: 91<br>Статус заказа: Проект<br>Название заказа: шины автомобильные<br>Предмет закупки *: шины автомобильные<br>Оплата по счету:<br>Заказчик<br>Наименование: ГК "Автодор".<br>инн: 7717151380<br>КПП: 770701001<br>Дата создания: 30.04.2019<br>Дата одтверждения/<br>отклонения:<br>Дата закрытие:                                                                                                    | В рестр за<br>Рисунок 45<br>Поставщик<br>Наименование: 000 "Феникс"<br>                                                                                                    |
| аной заказ заказчика<br>нформация о заказе Позиции заказа<br>Заказ<br>Заказ: 91<br>Статус заказа: Проект<br>Название заказа: шины автомобильные<br>Предмет закупки *: шины автомобильные<br>Оплата по счету:<br>Заказчик<br>Наименование: ГК "Автодор".<br>инн: 7717151380<br>КПП: 770701001<br>Дата создания: 30.04.2019<br>Дата отправки:<br>Дата подтверждения/<br>отклонения:<br>Дата закрытия:                                                                                                    | В рестр за<br>Рисунок 45<br>Поставщик<br>Наименование: 000 "Феникс"<br>                                                                                                    |
| ямой заказ заказчика<br>нформация о заказе Позиции заказа<br>Заказ<br>Заказ<br>Заказ<br>Эаказ: 91<br>Статус заказа: Проект<br>Название заказа: шины автомобильные<br>Предмет закупки *: шины автомобильные<br>Оплата по счету:<br>Заказчик<br>Наименование: ГК "Автодор"<br>инн: 7717151380<br>КПП: 770701001<br>Дата создания: 30.04.2019<br>Дата отправки:<br>Дата подтверждения/<br>отклонения:<br>Дата закрытия:                                                                                                    | В реестр за<br>Рисунок 45<br>Поставщик<br>Наименование: 000 "Феникс"<br>                                                                                                    |
| ямой заказ заказчика<br>нформация о заказе Позиции заказа<br>Заказ<br>Заказ<br>Заказ 91<br>Статус заказа: Проект<br>Название заказа: шины автомобильные<br>Предмет закупки *: шины автомобильные<br>Оплата по счету:<br>Заказчик<br>Наименование: ГК "Автодор".<br>ИНН: 7717151380<br>КПП: 770701001<br>Дата<br>Дата создания: 30.04.2019<br>Дата отправки:<br>Дата подтверждения/<br>отклонения:<br>Дата закрытия:<br>Дата закрытия:                                                                                                    | В рестр за<br>Рисунок 45<br>Поставщик<br>Наименование: 000 "Феникс"<br>                                                                                                    |
| ямой заказ заказчика<br>нформация о заказе Позиции заказа<br>Заказ<br>Заказ<br>Заказ<br>Эаказ: 91<br>Статус заказа: Проект<br>Название заказа: шины автомобильные<br>Предмет закупки *: шины автомобильные<br>Оплата по счету:<br>Заказчик<br>Наименование: ГК "Автодор"<br>инн: 7717151380<br>КПП: 770701001<br>Дата создания: 30.04.2019<br>Дата отправки:<br>Дата подтверждения/<br>отклонения:<br>Дата закрытия:<br>Дата закрытия:<br>Дополнительно<br>Дата выполнения 02.05.2019                                                                                                    | В рестр за<br>Рисунок 45<br>Поставщик<br>Иминовании: 000 "Феникс"<br>Ин: 71379352<br>Кип: 771301001<br>Субъект малого и среднего предпринимательства: Нет<br>Цена<br>Цена<br>Цена<br>Сумма заказа без НДС: 16 666,67<br>Сумма заказа с НДС: 20 000,00<br>Стоимость доставки с НДС: 20 000,00                                                                                      |
| ямой заказ заказчика<br>нформация о заказе Позиции заказа<br>Заказ<br>Заказ<br>Заказ<br>Эаказ: 91<br>Статус заказа: Проект<br>Название заказа: Шины автомобильные<br>Предмет закупки *: Шины автомобильные<br>Оплата по счету:<br>Заказчик<br>Наименование: ГК "Автодор"<br>инн: 7717151380<br>КПП: 770701001<br>Дата<br>Дата создания: 30.04.2019<br>Дата отправки:<br>Дата отправки:<br>Дата закрытия:<br>Дата закрытия:<br>Дата выполнения 02.05.2019<br>заказа:<br>Адрес доставки: Страстной 9                                                                                                    | Сохранить Комментарий Сотравить Поставщику В реестр зак<br>Рисунок 45<br>Поставщик<br>Наименование: 000 "Феникс"<br>ИН:: 771370354<br>КПП: 771301001<br>Субъект малого и среднего предпринимательства: Нет<br>Цена<br>Цена<br>Цена<br>Цена<br>Сумна заказа без НДС: 16 666,67<br>Сумна заказа с Ба 20 000,00<br>Стоимость доставки с НДС: 20 000,00                               |
| ямой заказ заказчика<br>нформация о заказе Позиции заказа<br>Заказ<br>Заказ<br>Заказ<br>Заказ: 91<br>Статус заказа: Проект<br>Название заказа: Шины автомобильные<br>Предмет закупки *: Шины автомобильные<br>Оплата по счету:<br>Заказчик<br>Наименование: ГК "Автодор"<br>инн: 7717151380<br>КПП: 770701001<br>Дата<br>Дата создания: 30.04.2019<br>Дата отправки:<br>Дата акрытия:<br>Дата закрытия:<br>Дата закрытия:<br>Дата закрытия:<br>Дата выполнения 02.05.2019<br>заказа:<br>Адрес доставки: Страстной 9                                                                                                    | В рестр зак<br>Рисунок 45<br>Поставщик<br>Наименованик: 000 "Феникс"<br>ИН: 771379354<br>КП: 771301001<br>Субъект малого и среднего предпринимательства: Нет<br>Цена<br>Цена<br>Цена<br>Цена<br>Сумма заказа без НДС: 16 666,67<br>Сумма заказа без НДС: 16 666,67<br>Сумма заказа с НДС: 20 000,00<br>Стоимость доставки с НДС: 20 000,00<br>Стоимость доставки с НДС: 20 000,00 |
| ямой заказ заказчика<br>нформация о заказе Позиции заказа<br>Заказ<br>Заказ<br>Заказ<br>Заказ<br>Эаказа<br>Позиции заказа<br>Эаказа<br>Предмет заказа: Шины автомобильные<br>Предмет закупки *: Шины автомобильные<br>Оплата по счету:<br>Заказчик<br>Наименование: ГК "Автодор"<br>инн: 7717151380<br>КПП: 770701001<br>Дата создания: 30.04.2019<br>Дата отправки:<br>Дата создания: 30.04.2019<br>Дата отправки:<br>Дата закрытия:<br>Дата закрытия:<br>Дата закрытия:<br>Дата выполнения 02.05.2019<br>заказа:<br>Адрес доставки: Страстной 9<br>Эбоснование выбора: Минимальная цена                                                                                                    | В рестр зак<br>Рисунок 45<br>Поставщик<br>Наименование: 000 "Феникс"<br>ИН: 7713793524<br>КП: 771301001<br>Субъект малого и среднего предпринимательства: Нет<br>Цема<br>Цема<br>Сумма заказа без НДС: 16 666,67<br>Сумма заказа без НДС: 16 666,67<br>Сумма заказа без НДС: 20 000,00<br>Стоимость доставки с НДС: 20 000,00                                                     |

Рисунок 46

12) перейдите на вкладку «Позиции заказа» (рис. 47);

13) при необходимости внесите комментарий к заказу:

- нажмите на кнопку «Комментарий» (рис. 45). Откроется окно «Комментарий к заказу [номер заказа]» (рис. 47);

- в поле для комментария укажите текст комментария;

- нажмите на кнопку «Сохранить». Текст комментария отобразится в секции «Комментарии»;

- чтобы закрыть окно для ввода комментариев, нажмите на кнопку «Закрыть»;

14) при необходимости приложите к комментарию файл:

- в поле «Описание документа» укажите название документа;

- нажмите на кнопку «Выберите файл»;

- с помощью открывшегося стандартного окна укажите путь к файлу на своем компьютере (или в сети организации) и нажмите на кнопку «Открыть». Путь к файлу отобразится в поле «Путь до файла»;

| Комментарии                                                                                                 |                                         |                                                                                                    |
|----------------------------------------------------------------------------------------------------|-----------------------------------------|----------------------------------------------------------------------------------------------------|
| 13.01.2017<br>12:12:42                                                                                      | Заказчик:                               | дата предоставления 15.01                                                                                                    |
| Приложение: до                                                                                              | кумент                                  |                                                                                                    |
| 13.01.2017<br>12:11:54                                                                                      | Заказчик:                               | формат файла любой                                                                                                    |
| 13.01.2017<br>12:11:32                                                                                      | Заказчик:                               | Необходимо предоставить сертификат                                                                                                    |
|                                                                                                    |                                         |                                                                                                    |
|                                                                                                    |                                         |                                                                                                    |
|                                                                                                    |                                         |                                                                                                    |
|                                                                                                    |                                         |                                                                                                    |
|                                                                                                    |                                         |                                                                                                    |
|                                                                                                    |                                         |                                                                                                    |
|                                                                                                    |                                         |                                                                                                    |
| Для размещения<br>формы ниже. П<br>следующих фор<br>.gif, .png, .pdf.                                       | а файлов до<br>ринимаютс<br>матах: .doc | окументации загружайте их по одному с помощью<br>я файлы размером до 3072 Мб. Принимаются файлы<br>г, .docx, .xls, .xlsx, .txt, .rtf, .zip, .rar, .7z, .jpg, .jpeg,              |
| Для размещениз<br>формы ниже. П<br>следующих фор<br>.gif, .png, .pdf.<br>Описание докумен                   | а файлов до<br>ринимаютс<br>матах: .doo | окументации загружайте их по одному с помощью<br>я файлы размером до 3072 Мб. Принимаются файлы<br>;, .docx, .xls, .xlsx, .txt, .rtf, .zip, .rar, .7z, .jpg, .jpeg,              |
| Для размещения<br>формы ниже. Пр<br>следующих фор<br>.gif, .png, .pdf.<br>Описание докумен<br>Путь к файлу: | а файлов до<br>ринимаютс<br>матах: .doc | окументации загружайте их по одному с помощью<br>я файлы размером до 3072 MG. Принимаются файлы<br>гdocx, .xls, .xlsx, .bxt, .rtf, .zip, .rar, .7z, .jpg, .jpeg,<br>Выберите фай |

Рисунок 47

15) на странице «Прямой заказ заказчика» нажмите на кнопку «Отправить Поставщику» (рис. 45). На экране отобразится сообщение об успешном изменении статуса заказа;

16) нажмите на кнопку «ОК». Откроется страница «Прямой заказ заказчика» (рис. 48). В результате заказ отправится выбранным поставщикам. Статус заказа изменится на «На утверждении у поставщика». Дальнейшая работа с заказом осуществляется в реестре заказов (см. п. 4.5).

| нформация о заказе Позиции заказа Документы |                                                    |  |  |  |  |
|---------------------------------------------|----------------------------------------------------|--|--|--|--|
| Заказ                                       |                                                    |  |  |  |  |
| Заказ: 91                                   |                                                    |  |  |  |  |
| Статус заказа: На утверждении у Поставщика  |                                                    |  |  |  |  |
| Название заказа: шины автомобильные         |                                                    |  |  |  |  |
| Предмет закупки: шины автомобильные         |                                                    |  |  |  |  |
| Оплата по счету: 🕜                          |                                                    |  |  |  |  |
| Заказчик                                    | Поставщик                                          |  |  |  |  |
| Наименование: ГК "Автодор"                  | Наименование: ООО "Феникс"                         |  |  |  |  |
| ИНН: 7717151380                             | инн: 7713793524                                    |  |  |  |  |
| кпп: 770701001                              | кпп: 771301001                                     |  |  |  |  |
|                                             | Субъект малого и среднего предпринимательства: Нет |  |  |  |  |
| Цата                                        | Цена                                               |  |  |  |  |
| <b>Дата создания:</b> 30.04.2019            | Сумма заказа без НДС: 16 666,67                    |  |  |  |  |
| <b>Дата отправки:</b> 30.04.2019            | Сумма НДС: 3 333,33                                |  |  |  |  |
| Дата подтверждения/                         | Сумма заказа с НДС: 20 000,00                      |  |  |  |  |
|                                             | Стоимость доставки с НДС: 0,00                     |  |  |  |  |
| Haia sakhuina.                              | Общая стоимость заказа с НДС: 20 000,00            |  |  |  |  |
| Дополнительно                               |                                                    |  |  |  |  |
| Дата выполнения 02.05.2019<br>заказа:       |                                                    |  |  |  |  |
| Адрес доставки: Страстной 9                 |                                                    |  |  |  |  |
| Обоснование выбора: Минимальная цена        |                                                    |  |  |  |  |
|                                             |                                                    |  |  |  |  |

Рисунок 48

# 4.5 Работа с реестром заказов

# 4.5.1 Просмотр информации о заказе

Для того чтобы просмотреть информацию о заказе:

1) в главном меню выберите пункт «Интернет-магазин — Исходящие заказы». Откроется страница «Рабочий стол заказчика» (рис. 49). В столбце «Статус» указаны статусы каждого заказа (см. п. 4.5.2);

2) в строке с заказом в столбце «Операции» щелкните по значку заказ «Открыть». Откроется страница «Прямой заказ заказчика» (см. рис. 48).

| Pa6 | очий стол       | п заказов Заказчика                |                                    |                        |                  |               |                  |           |          |           |   |
|-----|-----------------|------------------------------------|------------------------------------|------------------------|------------------|---------------|------------------|-----------|----------|-----------|---|
|     | Номер<br>заказа | Наименование заказа                | Предмет закупки                    | Поставщик              | Дата<br>поставки | Дата<br>посту | Дата п<br>ответа | Но        | Статус   | Операции  |   |
| 4   | 6               | запрос                             | запрос                             | <u>demo2 поставщик</u> | 06.10            | 04.10         | 04.10            | <u>23</u> | Исполняе | 🏧 i 🛃 📝   | - |
| 5   | 5               | Закупка картриджей                 | Закупка картриджей                 | <u>saw3 поставщик</u>  | 01.10            | 29.09         | 29.09            | <u>22</u> | Исполнен | 🍱   😼   🗹 |   |
| 6   | 4               | 29 09 8 Предложена<br>альтернатива | 29 09 8 Предложена<br>альтернатива | <u>demo2 поставщик</u> | 01.10            | 29.09         | 30.09            | <u>21</u> | Исполняе | 🏧 j 😼 j 💟 | - |
|     | 🤞   Стр         | аница 🚺 из 1   🕨                   | 🕅   🧬 1 - 9 из 9                   | Скачать                |                  |               |                  |           |          |           |   |

Рисунок 49

#### 4.5.2 Статусы заказа

В КИМ заказ может принимать следующие статусы:

- «проект» — сохраненный, но не отправленный поставщику заказ;

- «на утверждении у поставщика» — заказ, отправленный поставщику и еще не утвержденный поставщиком;

- «на утверждении у заказчика» — заказ, утвержденный поставщиком и еще не утвержденный заказчиком (см. п. 4.5.3);

 - «исполняется» — заказ, утвержденный заказчиком и поставщиком, по которому еще не получено подтверждение со стороны заказчика об успешном или неуспешном выполнении заказа;

- «отклонено заказчиком» — заказ, который отклонен заказчиком (см. п. 4.5.3);

- «отклонено поставщиком» — заказ, который отклонен поставщиком;

- «исполнен» — заказ, для которого заказчик подтвердил успешное выполнение заказа (см. п. 4.7.1);

- «не исполнен» — заказ, для которого не были выполнены условия поставки или был доставлен товар (оказана услуга) не удовлетворяющая требованиям заказчика (см. п. 4.7.3).

#### 4.5.3 Утверждение и отклонение заказа

В результате полного прохождения процедуры оформления заказа (см. п. 4.4), он отправляется поставщику и принимает статус «На утверждении поставщиком». После того, как поставщик подтвердит заказ, ЦЗ принимает статус «На оформлении заказа», а заказ принимает статус «На утверждении у заказчика». Заказчику следует утвердить или отклонить заказ, находящийся в этом статусе.

Для того чтобы утвердить заказ:

1) в главном меню выберите пункт «Интернет-магазин — Исходящие заказы». Откроется страница «Рабочий стол заказов заказчика» (см. рис. 49);

2) в строке с заказом в столбце «Операции» щелкните по значку (Сткрыть». Откроется страница «Прямой заказ заказчика» (рис. 50);

3) нажмите на кнопку 🗹 «Утвердить»;

4) в окне с сообщением об успешном утверждении заказа нажмите на кнопку «ОК». В результате статус заказа изменится на «Исполняется».

Далее заказчик заключает договор с поставщиком (см. п. 4.6).

| лион заказ заказчика                                                                 |                                                 |                         |                                                           |  |  |  |  |  |
|--------------------------------------------------------------------------------------|-------------------------------------------------|-------------------------|-----------------------------------------------------------|--|--|--|--|--|
| нформация о заказе                                                                   | Позиции заказа                                  | Документация            |                                                           |  |  |  |  |  |
| Заказ<br>Статус заказа:<br>Название заказа:<br>Предмет закупки:<br>Способ заключени: | : 338<br>: На утверждении у<br>: Половора: Элен | у Заказчика<br>ктронный |                                                           |  |  |  |  |  |
| аказчик                                                                              |                                                 |                         | Поставщик                                                 |  |  |  |  |  |
| Наименование:                                                                        | demo заказчик                                   |                         | Наименование: <u>saw3 поставщик</u>                       |  |  |  |  |  |
| ИНН: 5                                                                               | 5698741028                                      |                         | инн: 2634083314                                           |  |  |  |  |  |
| КПП: 772501001                                                                       |                                                 |                         | KNN: 263401001                                            |  |  |  |  |  |
|                                                                                      |                                                 |                         | Субъект малого и среднего предпринимательства: Нет данных |  |  |  |  |  |
| ]ата                                                                                 |                                                 |                         | Цена                                                      |  |  |  |  |  |
| Дат                                                                                  | га создания: 13.0                               | 01.2017                 | Сумма заказа без НДС: 3 619,05                            |  |  |  |  |  |
| Дат                                                                                  | а отправки: 13.0                                | 01.2017                 | Сумма НДС: 180,95                                         |  |  |  |  |  |
| Дата подт                                                                            | верждения/                                      |                         | Сумма заказа с НДС: 3 800,00                              |  |  |  |  |  |
| /lar                                                                                 | а закрытия:                                     |                         | Стоимость доставки с НДС: 0,00                            |  |  |  |  |  |
| да                                                                                   | а закрытия.                                     |                         | Общая стоимость заказа с НДС: 3 800,00                    |  |  |  |  |  |
| ]ополнительно                                                                        |                                                 |                         |                                                           |  |  |  |  |  |
| Дата выполнени<br>заказ                                                              | ия 31.01.2017<br>а:                             |                         |                                                           |  |  |  |  |  |
| Адрес доставк                                                                        | и: адрес                                        |                         |                                                           |  |  |  |  |  |
| боснование выбор                                                                     | а: Минимальная ц                                | јена                    |                                                           |  |  |  |  |  |
|                                                                                      |                                                 |                         |                                                           |  |  |  |  |  |
|                                                                                      |                                                 |                         | 🐺 Комментарий 🗹 Утвердить 🖃 Отклонить 🛛 В реестр зак      |  |  |  |  |  |

Рисунок 50

Для того чтобы отклонить заказ:

1) в главном меню выберите пункт «Интернет-магазин — Исходящие заказы». Откроется страница «Рабочий стол заказов заказчика» (см. рис. 49);

2) в строке с заказом в столбце «Операции» щелкните по значку 🕅 «Открыть». Откроется страница «Прямой заказ заказчика» (см. рис. 50);

3) нажмите на кнопку = «Отклонить». Откроется окно для указания причины отклонения заказа (рис. 51);

4) в поле ввода укажите причину для отклонения заказа;

5) нажмите на кнопку «Сохранить»;

6) при необходимости приложите файл:

- в поле «Описание документа» укажите название документа;

- нажмите на кнопку «Выберите файл»;

- с помощью открывшегося стандартного окна укажите путь к файлу на своем компьютере (или в сети организации) и нажмите на кнопку «Открыть». Путь к файлу отобразится в поле «Путь до файла»;

7) нажмите на кнопку «Сохранить»;

8) в окне с сообщением об успешном отклонении заказа нажмите на кнопку «ОК». В результате статус заказа изменится на «Отклонено заказчиком».

| мментарии к зак                                                     | азу 339                                  |                                                                                                    |                                              |
|---------------------------------------------------------------------|------------------------------------------|----------------------------------------------------------------------------------------------------|----------------------------------------------|
| Комментарии                                                         |                                          |                                                                                                    |                                              |
| 13.01.2017<br>12:12:42                                              | Заказчик:                                | дата предоставления 15.01                                                                                                    |                                              |
| Приложение: до                                                      | жумент                                   |                                                                                                    |                                              |
| 13.01.2017<br>12:11:54                                              | Заказчик:                                | формат файла любой                                                                                                    |                                              |
| 13.01.2017<br>12:11:32                                              | Заказчик:                                | Необходимо предоставить сертифика                                                                                                | т                                            |
|                                                                     |                                          |                                                                                                    |                                              |
|                                                                     |                                          |                                                                                                    |                                              |
|                                                                     |                                          |                                                                                                    |                                              |
|                                                                     |                                          |                                                                                                    |                                              |
|                                                                     |                                          |                                                                                                    |                                              |
|                                                                     |                                          |                                                                                                    |                                              |
|                                                                     |                                          |                                                                                                    |                                              |
|                                                                     |                                          |                                                                                                    |                                              |
| 1ля размещени<br>формы ниже. П<br>:ледующих фор<br>gif, .png, .pdf. | я файлов д<br>Іринимаютс<br>эматах: .doo | окументации загружайте их по одному<br>я файлы размером до 3072 Мб. Принии<br>:, .docx, .xls, .xlsx, .txt, .rtf, .zip, .rar, .7; | с помощью<br>чаются файлы<br>z, .jpg, .jpeg, |
| Описание докуме                                                     | нта:                                     |                                                                                                    |                                              |
| Туть к файлу:                                                       |                                          |                                                                                                    | Выберите фай.                                |
|                                                                     |                                          |                                                                                                    |                                              |
|                                                                     |                                          |                                                                                                    |                                              |

Рисунок 51

#### 4.6 Работа с договорами

Заказчик и поставщик выполняют все необходимые действия для заключения договора и оплаты по договору вне КИМ.

В момент утверждения прямого заказа со стороны заказчика и перехода прямого заказа в статус «Исполняется» на электронной площадке создаётся процедура со способом определения поставщика «У единственного поставщика из Закупки КИМ» на стадии «Заключение договора» в том

случае если Заказчиком установлено заключение договора в электронной или письменной форме.

Для перехода от прямого заказа к связанной процедуре необходимо в форме «Рабочий стол заказов Заказчика» в столбце «Операции» выбрать одну из кнопок «Договоры по лоту» или «Пакет документов».

Процесс заключения договора описан в Руководстве пользователя из организации Заказчика ЭП.

Процедура расторжения договора также проводится вне КИМ.

#### 4.7 Исполнение заказа

#### 4.7.1 Общие сведения

Оценка исполнения заказа заключается в изменении заказчиком статуса заказа. После проведения оценки заказ может быть в одном из статусов: «исполнен», «не исполнен».

Существует возможность изменения статуса в течение трех дней с момента проведения оценки исполнения заказа.

#### 4.7.2 Внесение сведений об успешном исполнении заказа

После того как заказ будет успешно исполнен (товар, удовлетворяющий требованиям заказчика, доставлен (услуга оказана)), заказчику следует перевести заказ в статус «Исполнен».

Для того чтобы перевести заказ в статус «Исполнен»:

1) в главном меню выберите пункт «Интернет-магазин — Исходящие заказы». Откроется страница «Рабочий стол заказов заказчика» (см. рис. 49);

2) в строке с заказом в столбце «Операции» щелкните по значку значку «Открыть». Откроется страница «Прямой заказ заказчика» (см. рис. 48);

59

3) нажмите на кнопку «Закрыть». Откроется окно «Выберите результат выполнения» (рис. 52);

4) установите переключатель в положение «Исполнен»;

5) в секции «Оценка выполнения заказа» в раскрывающихся списках выберите необходимые значения;

6) нажмите на кнопку «ОК». Откроется окно с сообщением об успешном изменении статуса заказа;

7) нажмите на кнопку «ОК»;

8) в окне с сообщением об успешном исполнении заказа нажмите на кнопку «ОК». В результате статус заказа изменится на «Исполнен».

| Исполнен                            |     |     |
|-------------------------------------|-----|-----|
| О Не исполнен                       |     |     |
| Оценка выполнения заказа            |     |     |
| Качество продукции:                 | 1   | ¥   |
| Качество документации:              | 2   | ~   |
| Качество упаковки и маркировки:     | 2   | ~   |
| Качество гарантийного обслуживания: | 3   | ~   |
| Соблюдение сроков поставки:         | 3   | ~   |
|                                     |     |     |
| Ок                                  | Отм | ена |

Рисунок 52

# 4.7.3 Внесение сведений о неудовлетворительном исполнении заказа

Если нарушены условия доставки или заказчику доставлены товары ненадлежащего качества (оказана услуга ненадлежащего качества), то следует перевести заказ в статус «Не исполнен» и вне КИМ провести процедуру расторжения договора (см. п. 4.6).

Для того чтобы перевести заказ в статус «Не исполнен»:

1) в главном меню выберите пункт «Интернет-магазин — Исходящие заказы». Откроется страница «Рабочий стол заказов заказчика» (см. рис. 49);

2) в строке с заказом в столбце «Операции» щелкните по значку заказ «Открыть». Откроется страница «Прямой заказ заказчика» (см. рис. 48);

3) нажмите на кнопку «Закрыть». Откроется окно «Выберите результат выполнения» (см. рис. 52);

4) установите переключатель в положение «Не исполнен»;

5) нажмите на кнопку «ОК». Откроется окно с сообщением об успешном изменении статуса заказа;

6) нажмите на кнопку «ОК». В результате статус заказа изменится на «Не исполнен».

# 4.7.4 Отмена преждевременного перевода заказа в статусы «Исполнен» или «Не исполнен»

Если пользователь преждевременно перевел заказ в статусы «Исполнен» или «Не исполнен», то в КИМ существует возможность открыть его и изменить статус.

Для того чтобы отменить преждевременный перевод заказа в статус «Исполнен» («Не исполнен»):

1) в главном меню выберите пункт «Интернет-магазин — Исходящие заказы». Откроется страница «Рабочий стол заказов заказчика» (см. рис. 49);

2) в строке с заказом в столбце «Операции» щелкните по значку («Открыть»). Откроется страница «Прямой заказ заказчика» (рис. 53);

3) нажмите на кнопку «Открыть повторно». Откроется окно с сообщением об успешном изменении статуса заказа;

4) нажмите на кнопку «ОК». В результате статус заказа изменится на «Исполняется».

61

| Прямой заказ заказчика                          |                                                                       |  |  |  |  |  |
|-------------------------------------------------|-----------------------------------------------------------------------|--|--|--|--|--|
| Информация о заказе Позиции заказа Документация |                                                                       |  |  |  |  |  |
| Заказ                                           |                                                                       |  |  |  |  |  |
| Заказ: 312                                      |                                                                       |  |  |  |  |  |
| Статус заказа: Исполнен                         |                                                                       |  |  |  |  |  |
| Название заказа:                                |                                                                       |  |  |  |  |  |
| Предмет закупки:                                |                                                                       |  |  |  |  |  |
| Способ заключения договора: Электронный         |                                                                       |  |  |  |  |  |
| Заказчик                                        | Поставщик                                                             |  |  |  |  |  |
| Наименование: <u>demo заказчик</u>              | Наименование: demo3 поставщик                                         |  |  |  |  |  |
| инн: 5698741028                                 | ИНН: 6539143880                                                       |  |  |  |  |  |
| KNN: 772501001                                  | KNN: 337124199                                                        |  |  |  |  |  |
|                                                 | Субъект малого и среднего предпринимательства: Нет данных             |  |  |  |  |  |
| Дата                                            | Цена                                                                  |  |  |  |  |  |
| <b>Дата создания:</b> 09.01.2017                | Сумма заказа без НДС: 11 120,00                                       |  |  |  |  |  |
| <b>Дата отправки:</b> 09.01.2017                | Сумма НДС:                                                            |  |  |  |  |  |
| Дата подтверждения/ 13.01.2017                  | Сумма заказа с НДС: 11 120,00                                         |  |  |  |  |  |
| отклонения:                                     | Стоимость доставки с НДС: 2 200,00                                    |  |  |  |  |  |
| дата закрытия; 15/01/2017                       | Общая стоимость заказа с НДС: 13 320,00                               |  |  |  |  |  |
| Дополнительно                                   |                                                                       |  |  |  |  |  |
| Дата выполнения 15.01.2017<br>заказа:           |                                                                       |  |  |  |  |  |
|                                                 | Комментарий Оценка выполнения заказа Открыть повторно В реестр заказа |  |  |  |  |  |

Рисунок 53

# 5 Вспомогательные операции

### 5.1 Работа с классификатором

# 5.1.1 Переход к справочнику категорий классификатора

Для того чтобы перейти к справочнику категорий классификатора, в главном меню выберите пункт «Интернет-магазин — Категории классификатора». Откроется страница «Категории классификатора» (рис. 54).

Для того чтобы развернуть (свернуть) категорию классификатора, выполните двойной щелчок кнопкой мыши по наименованию этой категории или щелкните левой кнопкой мыши по значку (а).

| Категории классификатора                                                                                                    |                                              |
|----------------------------------------------------------------------------------------------------|----------------------------------------------|
| <sup>100</sup> Просмотреть                                                                                                    | Дата последнего обновления: 16.11.2016 14:32 |
| Поиск категории по коду или имени                                                                                                    | 🔍 Искать 🔍 Сброс                             |
| а                                                                                                    |                                              |
| 🛛 🔄 1081000 Чугун и доменные ферросплавы                                                                                                    |                                              |
| ⊳ 🤤 1081100 Чугун передельный                                                                                                    |                                              |
| » 🧰 1081200 Чугун литейный                                                                                                    |                                              |
| \Xi 1081300 Чугун зеркальный 🗸                                                                                                    |                                              |
| 📰 1081350 Чугун зеркальный                                                                                                    |                                              |
| 📰 1081360 Чугун зеркальный                                                                                                    |                                              |
| 📰 1081400 Ферромарганец доменный                                                                                                    |                                              |
| 🔈 🧰 1081600 Феррофосфор                                                                                                    |                                              |
| » 🦲 1082000 Эпектроферросплавы и лигатуры, содержащие кремний                                                                                                    |                                              |
| » 🦲 1083000 Ферросплавы, содержащие марганец (в пересчете на марганец металлический)                                                                                                    |                                              |
| » 🦲 1084000 Ферросплавы и лигатуры, содержащие хром                                                                                                    |                                              |
| » 🦲 1085000 Ферросплавы и лигатуры, содержащие вольфрам, молибден и ванадий                                                                                                    |                                              |
| ) i 1086000 Ферросплавы и лигатуры, содержащие ниобий, титан, бор и цирконий                                                                                                    |                                              |
| » 🧰 1087000 Сталь (без стали для дуплекспроцесса на своем заводе)                                                                                                    |                                              |
| » 🦢 1088000 Слитки стальные и заготовка для металлургиче-ского передела. Заготовка из титановых сплавов                                                                                                    |                                              |
| » 🦲 1089000 Заготовка для переката, трубы из слитков и поковки из слитков                                                                                                    |                                              |
| » 🧰 1090000 ПРОКАТ ЧЕРНЫХ МЕТАЛЛОВ, ГОТОВЫЙ, ВКЛЮЧАЯ ЗАГОТОВКУ НА ЭКСПОРТ                                                                                                    |                                              |
| » 🗀 1110000 ИЗДЕЛИЯ ДАЛЬНЕЙШЕГО ПЕРЕДЕЛА ИЗ ПРОКАТА, ШАРЫ, ЦИЛЬБЕПСЫ                                                                                                    |                                              |
| Санали странарования по странарование с со странарование с с<br>Странарование с со странарование с со странарование с со странарование с со странарование с со странарование с<br>Странарование с со странарование с со странарование с со странарование с со странарование с со странарование с<br>Странарование с со странарование с со странарование с со странарование с со странарование с со странарование с<br>Странарование с со странарование с со странарование с со странарование с со странарование с со странарование с<br>Странарование с со странарование с со странарование с со странарование с со странарование с со странарование с<br>Странарование с со странарование с со странарование с со странарование с со странарование с со странарование с<br>Странарование с со странарование с со странарование с со странарование с со странарование с со странарование с<br>Странарование с со странарование с со странарование с со странарование с со странарование с со странарование с<br>Странарование с со странарование с со странарование с со странарование с со странарование с со странарование с<br>Странарование с со странарование с со странарование с со странарование с со странарование с со странарование с<br>Странарование с со странарование с со странарование с со странарование с со странарование с со странарование с<br>Странарование с со странарование с со странарование с со странарование с со странарование с со странарование с<br>Странарование с со стра |                                              |
| ▷ □ 1130000 ТРУБЫ СТАЛЬНЫЕ                                                                                                    |                                              |
| > 1140000 МЕТАЛЛОПРОДУКЦИЯ ПРОЧАЯ И НЕКОНДИЦИОННАЯ                                                                                                    |                                              |
| » 🗀 1150000 СЫРЬЕ ОГНЕУПОРНОЕ И ПОЛУФАБРИКАТЫ КУСКОВЫЕ, ВКЛЮЧАЯ ЛОМ ОГНЕУПОРНЫХ ИЗДЕЛИЙ                                                                                                    |                                              |
| П1160000 КРЕПЕЖНЫЕ ИЗДЕЛИЯ ОБШЕМАШИНОСТРОИТЕЛЬНОГО. ПРОИЗВОДСТВЕННОГО ПРИМЕНЕНИЯ                                                                                                    | •                                            |

Рисунок 54

# 5.1.2 Просмотр информации о категории классификатора

Для того чтобы просмотреть категорию классификатора:

1) перейдите к справочнику категорий классификатора (см. п. 5.1.1);

2) выберите категорию (см. рис. 54);

3) нажмите на кнопку № «Просмотреть». В результате откроется окно «Просмотр категории [наименование категории]» (рис. 55) с информацией о выбранной категории.

| Код категории:<br>Код родительской<br>категории: |                |                                           | 1011111       |               |            | эд2:        | 40.13.2           |                |  |  |
|--------------------------------------------------|----------------|-------------------------------------------|---------------|---------------|------------|-------------|-------------------|----------------|--|--|
|                                                  |                | дительской 1011110<br>ии:                 |               |               | окд        | <b>ι</b> Π: | 4010411           |                |  |  |
|                                                  |                |                                           |               |               | ОКГ        | Д2:         | Введите код или н | аименование из |  |  |
| аим                                              | енование       | нование: Электроэнергия, произведенная К: |               | ная КЭ        |            |             |                   |                |  |  |
| азовое название:                                 |                | ние:                                      | Электроэнерги | я, произведен | ная К:     | альность:   | 4                 |                |  |  |
| Ед                                               | иницы изм      | ерения                                    | Атрибуты      |               |            |             |                   |                |  |  |
| Атр                                              | ибуты          |                                           |               |               |            |             | Словарь атрибу    | та             |  |  |
| #                                                | Назва          | Тип                                       | Единица и     | Обязатель     | Входит в н | Словарь     | Название          | Описание       |  |  |
| 1                                                | Строк          | Строка                                    |               | Нет           | Нет        | Да          |                   |                |  |  |
| 2                                                | Число<br>аттри | Число                                     |               | Нет           | Нет        | Нет         |                   |                |  |  |
| 3                                                | Логиче         | Логич                                     |               | Нет           | Нет        | Нет         |                   |                |  |  |
|                                                  |                |                                           |               |               |            |             |                   |                |  |  |
|                                                  |                |                                           |               |               |            |             |                   |                |  |  |

Рисунок 55

Категория классификатора содержит атрибуты, информация о которых отображается на вкладке «Атрибуты» (см. рис. 55).

# 5.1.3 Предложение атрибута для категории классификатора

Заказчик КИМ имеет возможность предлагать атрибуты категории классификатора и отправить их на рассмотрение оператору КИМ.

Для того чтобы предложить атрибут для категории классификатора:

1) перейдите к просмотру категории классификатора, для которой следует предложить атрибут (см. п. 5.1.1);

2) в окне категории нажмите на кнопку «Предложить атрибут» (см. рис. 55). Откроется окно «Предложенные вами категории» (рис. 56);

3) чтобы добавить атрибут, выполните следующее:

- нажмите на кнопку 📑 «Добавить атрибут». Отобразится пустая строка таблицы;

- укажите значения полей в отобразившейся строке таблицы;

- чтобы добавить атрибут в словарь атрибутов установите флажок в столбце с атрибутом в столбце «Словарь»;

4) чтобы удалить атрибут, в строке с этим атрибутом, в столбце «Операции», щелкните левой кнопкой мыши по значку **Ж** «Удалить»;

5) чтобы отменить последнее выполненное действие нажмите на кнопку 🖾 «Отменить»;

6) чтобы передать предложенные атрибуты на рассмотрение оператору КИМ, нажмите на кнопку 🔊 «Передать на рассмотрение»;

7) в окне с сообщением об успешном отправлении атрибутов на утверждение нажмите на кнопку «ОК». В результате атрибуты отправятся на рассмотрение оператору КИМ.

| Атрибиты        |                      |                  |              |        |           | Словаль атри                 | furz              |              |
|-----------------|----------------------|------------------|--------------|--------|-----------|------------------------------|-------------------|--------------|
| Нартина         | Tur                  | Rupput p.up      | Eaustransura | Casara | Orangeuru | Назрания                     | Orucouno          | 0.0000000000 |
| размер          | Строка               | Бходит в на      | СМ           | Г      | Х         | пазвание                     | Описание          | олерации     |
| цвет            | Строка               |                  |              |        | ×         |                              |                   |              |
|                 |                      |                  |              |        |           |                              |                   |              |
|                 | × <u>-4</u>          | _                |              |        |           | 4                            |                   | Þ            |
| 📑 Добавить атри | ибут 粒 Передать на ј | рассмотрение 🔏 ( | Этменить     |        |           | <ul> <li>Предложи</li> </ul> | ть термин словаря | • Сохранить  |

Рисунок 56

#### 5.2 Просмотр входящих уведомлений

В процессе работы текущего пользователя в КИМ с ЦЗ, заказами и другими объектами модуля, выполняется автоматическая рассылка системных уведомлений (например, при изменении статусов указанных объектов). Для того чтобы просмотреть перечень системных уведомлений, в главном меню выберите пункт «Входящие уведомления». Откроется страница «Входящие уведомления» (рис. 57).

| Входящие уведомле | ения                                 |                              |
|-------------------|--------------------------------------|------------------------------|
| Содержимое темы у | ведомления                           | 🐴 Искать 🍥 Расширенный поиск |
| Дата отправки 👻   | Тема                                 | Операц                       |
| 10.08.2016 17:10  | Заказ №45 сменил статус              | ۲                            |
| 10.08.2016 17:10  | Заказ №45 сменил статус              | ۲                            |
| 10.08.2016 17:10  | Заказ №43 сменил статус              | ۲                            |
| 10.08.2016 07:54  | Ценовой запрос №16 сменил статус     | ۲                            |
| 10.08.2016 07:54  | Создан ценовой запрос №136           | ۲                            |
| 10.08.2016 07:54  | Создан ценовой запрос №139           | ۲                            |
| 10.08.2016 07:54  | Создан ценовой запрос №142           | ۲                            |
| 10.08.2016 07:54  | Ценовой запрос №136 сменил статус    | ۲                            |
| 10.08.2016 07:54  | Ценовой запрос №139 сменил статус    | ۲                            |
| 10.08.2016 07:54  | Ценовой запрос №142 сменил статус    | ۲                            |
| 10.08.2016 07:54  | Ценовой запрос №142 сменил статус    | ۲                            |
| 10.08.2016 07:54  | Создан заказ №50                     | ۲                            |
| 10.08.2016 07:54  | Заказ №50 сменил статус              | ۰ ک                          |
| < < Страница      | 1 из 9   <b>&gt; &gt;</b>   <i>@</i> | Записи 1 - 50 из 42          |

Рисунок 57

Для того чтобы просмотреть системное уведомление, в строке с этим уведомлением, в столбце «Операции», щелкните левой кнопкой мыши по значку • «Просмотр» (см. рис. 58). Откроется страница «Входящее уведомление» (рис. 58).

| Входящее уведомление                                                                                                    | ×                   |
|----------------------------------------------------------------------------------------------------|---------------------|
| Тема:<br>Заказ №45 сменил статус<br>Содержание:<br>Заказ №45 сменил статус на "Выполнен https://tenders.etp-avtodor.ru:16043/#nsi/order/direct@ | Customer/orderId/45 |
|                                                                                                    | Закрыть             |

Рисунок 58

# 5.3 Просмотр сведений о поставщиках КИМ

Для того чтобы просмотреть сведения о поставщике:

1) в главном меню выберите пункт «Интернет-магазин — Исходящие заказы». Откроется страница «Рабочий стол заказчика» (рис. 59);

2) в строке с заказом в столбце «Поставщик» правой кнопкой мыши щелкните по наименованию поставщика. Откроется страница с регистрационными сведениями поставщика (рис. 60);

3) чтобы просмотреть индексы поставщика нажмите на кнопку «Смотреть все индексы». Откроется страница «Все индексы» (рис. 61).

|    | Ном<br>зака | Наименование | Предмет закупки | Поставщик                                     | Дата<br>пос | Дата<br>пос | Дат<br>отв | н          | Статус                      | Операции |   |
|----|-------------|--------------|-----------------|-----------------------------------------------|-------------|-------------|------------|------------|-----------------------------|----------|---|
|    | 000         |              |                 | организация<br>Поставщик 2411                 | 01.0        |             |            | 021        | npocki                      |          | - |
| 12 | 334         | 1954         | 10.0            | demo2 поставщик                               | 31.0        | 13.0        | 13.0       | <u>961</u> | На<br>утверж<br>у<br>Постав | 12       |   |
| 13 | 333         | Series .     | Serie .         | <u>Нулевой</u><br>Поставщик                   | 31.0        | 11.0        | 11.0       | <u>929</u> | На<br>утверж<br>у<br>Постав | 12       |   |
| 14 | 332         | age and a    | any manufac     | <u>Новая</u><br>организация<br>Поставщик 2411 | 31.0        |             | 11.0       | <u>927</u> | Проект                      | 12       |   |
| 15 | 331         | approach.    | Apres 1         | <u>Нулевой</u><br>Поставшик                   | 31.0        |             | 11.0       | 927        | Проект                      | 12       | - |

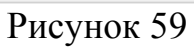

| истрационные сведения                         |                                                                                                    |  |
|-----------------------------------------------|----------------------------------------------------------------------------------------------------|--|
| ккредитационные сведения                      |                                                                                                    |  |
| Основные данные профиля                       |                                                                                                    |  |
| Полное наименование / Ф.И.О.:                 | demo2 поставщик                                                                                                    |  |
| ИНН:                                          | 7838010017                                                                                                    |  |
| кпп:                                          | 781301001                                                                                                    |  |
| OFPH:                                         | 1037861021285                                                                                                    |  |
| Телефон:                                      | 7-812-4481234                                                                                                    |  |
| E-mail:                                       | demo2@example.com                                                                                                    |  |
| Контактное лицо:                              | Петров Петр Петрович                                                                                                    |  |
| Юридический адрес:                            | 197110, Российская Федерация (РФ, Россия), Санкт-Петербург, Город Санкт-Петербург город<br>федерального значения, Барочная, дом 10, корп. 1, лит. А |  |
| Почтовый адрес:                               | 197110, Российская Федерация (РФ, Россия), Санкт-Петербург, Город Санкт-Петербург город<br>федерального значения, Барочная, дом 10, корп. 1, лит. А |  |
| предпринимательства:                          |                                                                                                    |  |
| Аккредитация в качестве заявителя             |                                                                                                    |  |
| Дата предоставления аккредитации:             | 03.08.2015 15:41                                                                                                    |  |
| Дата окончания аккредитации:                  | 02.08.2018                                                                                                    |  |
| Аккредитационные документы                    |                                                                                                    |  |
| Индекс деловой активности поставщика - 5,48 ( | 1/33)                                                                                                    |  |
| Эмотреть все индексы                          |                                                                                                    |  |

Рисунок 60

| е индексы                                     |                                                       |  |
|-----------------------------------------------|-------------------------------------------------------|--|
| аименование индекса (код)                     | Значение индекса (Место в рейтинге/общее количество п |  |
| ндекс опыта поставщика (INDEXP)               | 10 (1/33)                                             |  |
| ндекса качества исполнения договора (INDQUAL) | 3.296439628483 (7/33)                                 |  |
| ндекс репутации поставщика (INDREP)           | 3 (31/33)                                             |  |
|                                               |                                                       |  |
|                                               |                                                       |  |
|                                               |                                                       |  |
|                                               |                                                       |  |
|                                               |                                                       |  |
|                                               |                                                       |  |
|                                               |                                                       |  |
|                                               |                                                       |  |
|                                               |                                                       |  |

Рисунок 61

#### 5.4 Просмотр индексов деловой активности поставщиков КИМ

#### 5.4.1 Общие сведения

Заказчики КИМ имеет возможность просматривать индексы деловой активности поставщика.

Индекс деловой активности включает в себя значения:

1) общий индекс деловой активности;

2) место поставщика в рейтинге поставщиков.

Общий индекс деловой активности — числовое значение, рассчитанное по формуле на основании индекса опыта поставщика, качества исполнения договоров и репутации поставщика.

#### 5.4.2 Просмотр индекса деловой активности поставщика

Для того чтобы просмотреть индекс деловой активности поставщика:

1) в главном меню выберите пункт «Поставщика — Все поставщики». Откроется страница «Поставщики» (рис. 62);

2) в строке с наименованием поставщика в столбце «Операции» щелкните по значку **2** «Просмотреть прайс-лист». На новой вкладке обозревателя откроется прайс-лист поставщика». Индекс деловой активности поставщика отобразится в заголовке формы «Прайс-лист» (рис. 63).

| Поставщики                                        |                    |             |            |           |                    |                  |       |
|---------------------------------------------------|--------------------|-------------|------------|-----------|--------------------|------------------|-------|
| Быстрый поиск по ИНН 👘 Искать 🛞 Расширенный поиск |                    |             |            |           |                    |                  |       |
| Наименова                                         | ние организации    | Статус пост | ИНН        | кпп       | Дата регистрации у | Операции         |       |
| 🔲 sup постави                                     | цик                | Авторизован | 7813356800 | 781301001 | 03.08.2015         | 2                |       |
| 📃 saw3 поста                                      | вщик               | Авторизован | 2634083314 | 263401001 | 03.08.2015         | 2                |       |
| demo3 noct                                        | авщик              | Авторизован | 6539143880 | 337124199 | 03.08.2015         | 2                |       |
| demo2 noct                                        | авщик              | Авторизован | 7838010017 | 781301001 | 03.08.2015         | 2                | -     |
| 4 4   Стран                                       | ица 🔜 1 из 1 🗼 🕅 🥲 |             |            |           | Πα                 | оставщики 1 - 20 | из 20 |

Рисунок 62

| Быстрый поиск   |                                                                                                    |                   |                                                                                                    | M No         | ать 🍈 Расширенный      |
|-----------------|----------------------------------------------------------------------------------------------------|-------------------|----------------------------------------------------------------------------------------------------|--------------|------------------------|
| Код позиции КИМ | Наименование<br>позиции КИМ                                                                                                    | Код категории КИМ | Наименование<br>категории КИМ                                                                                                    | Ед.измерения | Операции               |
| 00013142.1      | the of the other states of the other states of | 00013142          | 1447                                                                                                    | шт           |                        |
| 0001314085.1    | The set I wanted from the set.                                                                                                    | 0001314085        | Tapat.                                                                                                    | шт           | <b>□</b>   <b>‡</b> \$ |
| 0001314085.6    | Wayne Alline Rosses and                                                                                                    | 0001314085        | News                                                                                                    | шт           |                        |
| 0001314085.5    | The second dependence on the                                                                                                    | 0001314085        | Next                                                                                                    | шт           | 12                     |
| 1912110.1       | Departments restoraughted                                                                                                    | 1912110           | Terrane represent                                                                                                    | КГ           | 118                    |
| 1922811.1       | and the second second s | 1922811           | Statement of the second second | КГ           | 118                    |
| 1546315.2       | Annual Street                                                                                                    | 1546315           | downwards.                                                                                                    | ШТ           | ⊒₁‡₹                   |
| 3001201.1       | these has sensitive                                                                                                    | 3001201           | PERSONAL STREET                                                                                                    | л: дмэ       | 3,13                   |

Рисунок 63

# 5.5 Ведение «Черного списка поставщиков»

Для того чтобы включить поставщика в «Черный список поставщиков» необходимо при закрытии прямого заказа со статусом «Не исполнен» проставить чек-бокс «Включить в Черный Список Поставщиков» (рис 64).

| Миформация о заказе Позиции заказа Документация                                                                                                    | Выберите результат выполнения 🛛 🗙                                                                                                    |
|----------------------------------------------------------------------------------------------------|----------------------------------------------------------------------------------------------------|
| Занал<br>Занал: 11<br>Статус заназа: 10<br>Налание заназа: Тет договора<br>Преднет занутник: Тест договора<br>Способ заниночения договора: Тестронны (р. 1976)<br>Заналия | Kroneer     Te accomen     Decremanose     Orgensa manoneema sasca     Korectto ripogroupse:     1                                                                                                    |
| Намменование: Алглаха<br>Инн: 56/87/1028<br>КПП: 7725/1001                                                                                                    | Кичество документация:         1         ×           Кичество упаковки и наркировани:         1         ×           Кичество гарантийного обслуживания:         1         ×           Кончество гарантийного обслуживания:         1         ×           Соблюдение сроков поставки:         1         × |
| Дата<br>Дата создания: 14.06.2017<br>Дата отправия: 14.06.2017<br>Дата подлевудения/ 03.10.2017                                                                           | Ск Слына<br>з НДС: 847,46<br>Сумма заказа с НДС: 152,54<br>Сумма заказа с НДС: 1 000,00                                                                                                    |

Рисунок 64

При этом необходимо указать причину включения в «Черный список поставщиков» (рис. 65).

|   | Выберите результа                    | г выполнения                        | ×          | ]                                |
|---|--------------------------------------|-------------------------------------|------------|----------------------------------|
|   | 🔘 Исполнен                           |                                     |            |                                  |
| L | • Не исполнен                        |                                     |            |                                  |
|   |                                      | Включить в Черн<br>Поставщиков      | ый Список  |                                  |
|   | Причина<br>включения в<br>ЧСП:       | Заказ исполнен не в объёме          | в полном   |                                  |
| l | — Оценка выполне<br>Качество продуки | ения заказа<br>ции:                 | 1 💌        | 10017<br>1001                    |
|   | Качество докумен<br>Качество упаковк | нтации:<br>зи и маркировки:         | 1 ¥<br>1 ¥ | его предпринимательс             |
|   | Качество гаранти<br>Соблюдение срок  | йного обслуживания:<br>юв поставки: | 1 ×<br>1 × | <b>эз НДС:</b> 847,46            |
|   |                                      | Οκ                                  | Отмена     | а НДС: 152,54<br>с НДС: 1 000,00 |

Рисунок 65

Для того чтобы войти в «Черный список поставщиков», необходимо выбрать пункт меню «Поставщики - Черный список поставщиков» (рис. 65).

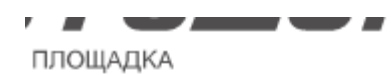

| ков                                    |                       |
|----------------------------------------|-----------------------|
| газин 🗸 💼 Поставщики 🗸 Процедуры 🖌 [ С | тчетность 🚉 Заявки на |
| Все поставщики                         |                       |
| <b>циков</b> Черный список поставщиков |                       |
| ии                                     | ИНН                   |
|                                        | 7838010017            |

# Рисунок 66

В «Черном списке поставщиков» можно просмотреть всех поставщиков, которые когда-либо включались в него (в том числе и впоследствии исключенных из него).

Для того чтобы просмотреть причину включения в «Черный список поставщиков» нажмите кнопку ≶ «Комментарии» в столбце «Операции» .

Для исключения поставщика из «Черного списка поставщиков» необходимо нажать кнопку **×** «Исключить из реестра» в столбце «Операции» и ввести причину исключения из реестра (рис. 66).

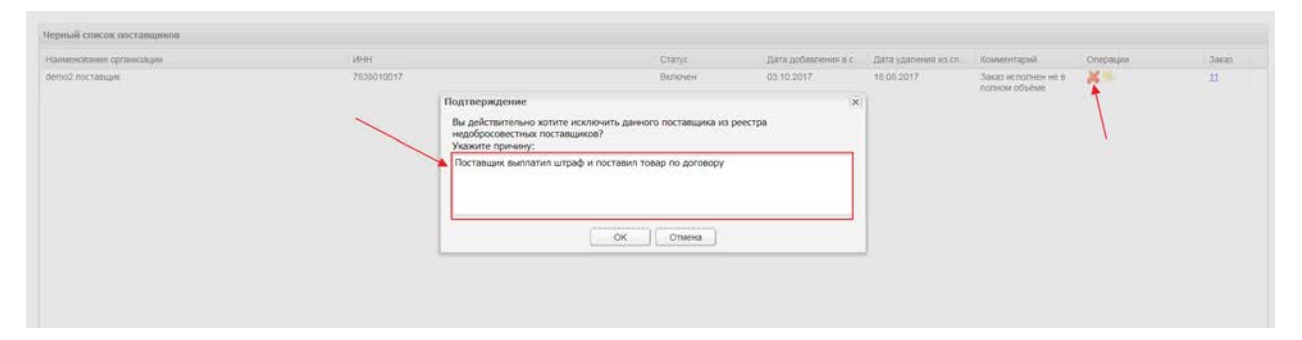

Рисунок 67